# Golfshot: Golf GPS

iOS Versie 3.1+

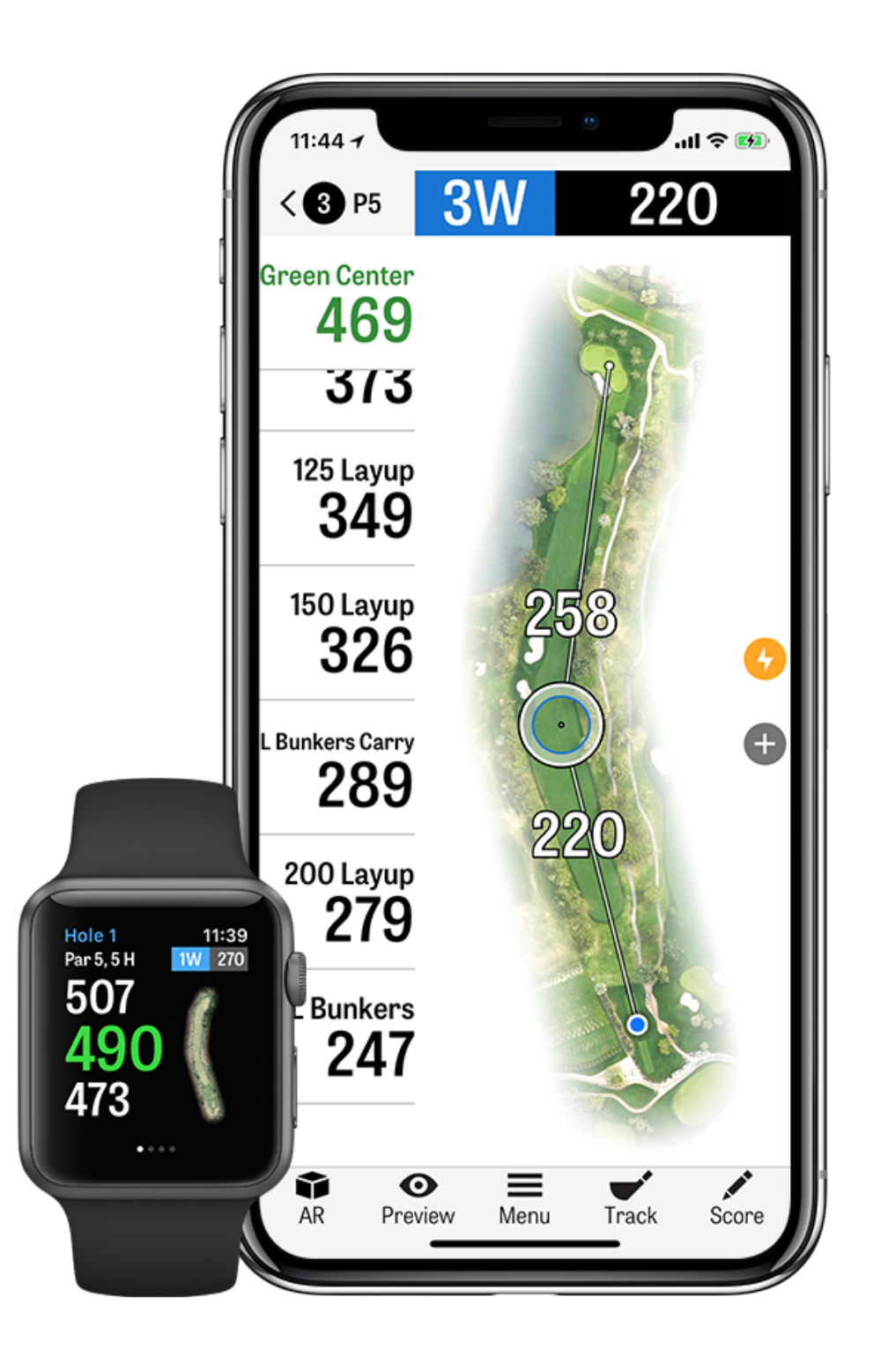

## CONTENTS

| Beginscherm       | Prijzen             | Kies Clubs   |
|-------------------|---------------------|--------------|
| Rondes            | Instellingen        | Preview      |
| Statistieken      | Kies een faciliteit | Slag Vastleg |
| Handicap Index®   | Rondesetup          | Rondemenu    |
| Baanpreview       | Holelijst           | Holedetails  |
| GolfNow Tee Times | GPS-scherm          | Scores       |
| Apple Watch®      | Golfscape           | Batterijduur |
| Golfplan          | Zoom                | Ondersteuni  |

#### gen

#### Maximaliseren

ingsbronnen

#### BEGINSCHERM

**Speel Golf:** Tik "Ronde Starten" om een ronde te beginnen met Golfshot. Om een ronde te starten op een andere faciliteit tik je op "Andere Faciliteit Kiezen". Pro leden kunnen een faciliteit kiezen en hun ronde beginnen. Gratis leden krijgen een melding om te upgraden naar het Pro lidmaatschap, te starten of door te gaan met de 7-daagse Pro probeerversie of door te gaan met de Gratis versie. In het midden van een ronde, of als de vorige ronde nog niet gestopt is, verandert deze knop in "Ronde Hervatten".

Om een huidige ronde te stoppen tik je op "Ronde Stoppen" vanuit het beginscherm. Je moet een huidige ronde stoppen voordat je een nieuwe kunt starten.

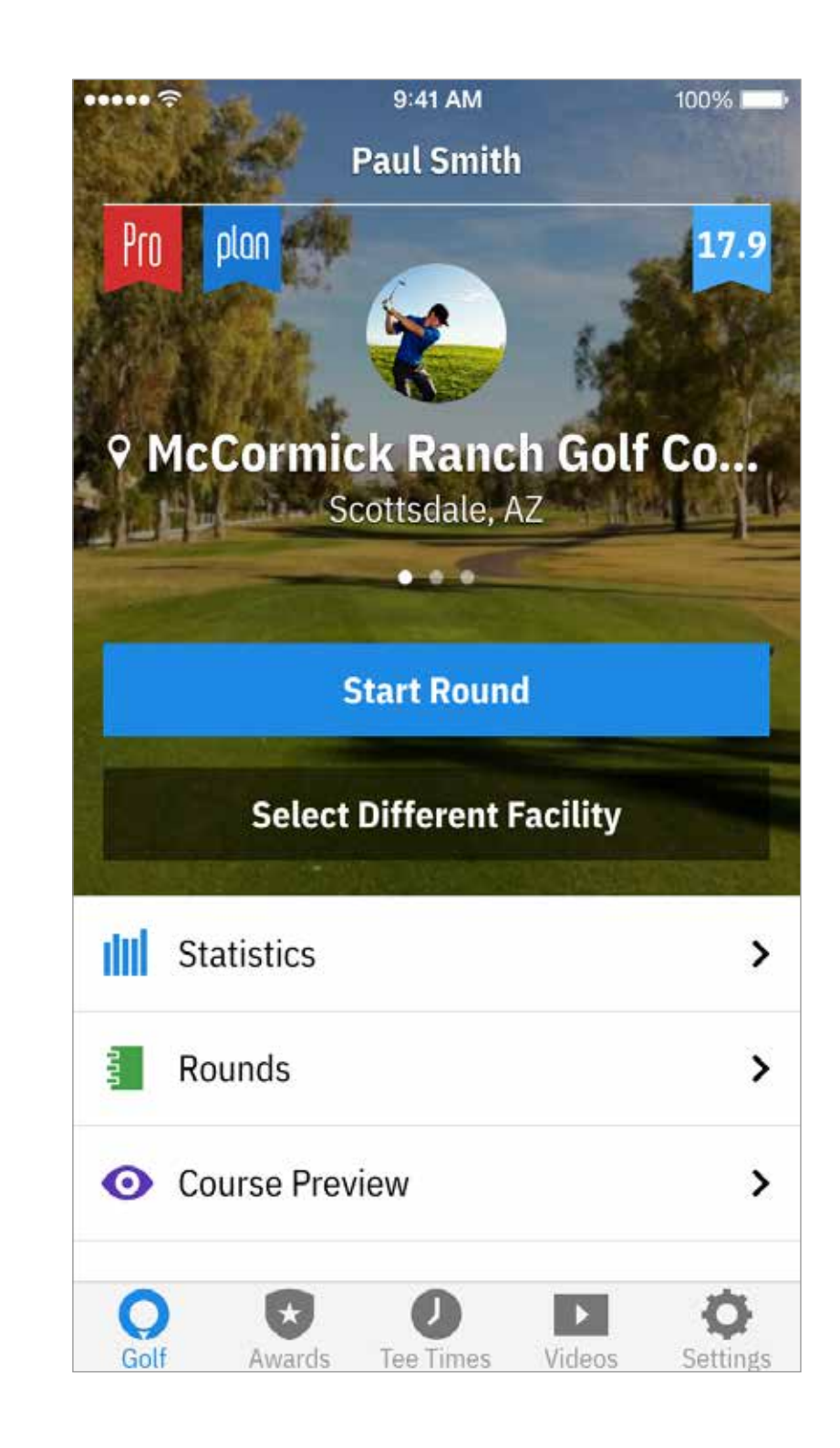

#### BEGINSCHERM

Statistieken: Bekijk je progressie en statistieken

**Rondes**: Al je ronde-informatie en geschiedenis

**Baanpreview:** Haal je voordeel uit de volledige 3D fly-overs om je rondes voor te bereiden en iedere hole te plannen.

Handicap Index<sup>®</sup>: Tik op "Handicap Index<sup>®</sup>" om je GHIN<sup>®</sup> number te koppelen voor het moeiteloos bijhouden en plaatsen van scores

**Nieuws:** Krijg het laatste nieuws uit de golfindustrie in onze nieuwsfeed.

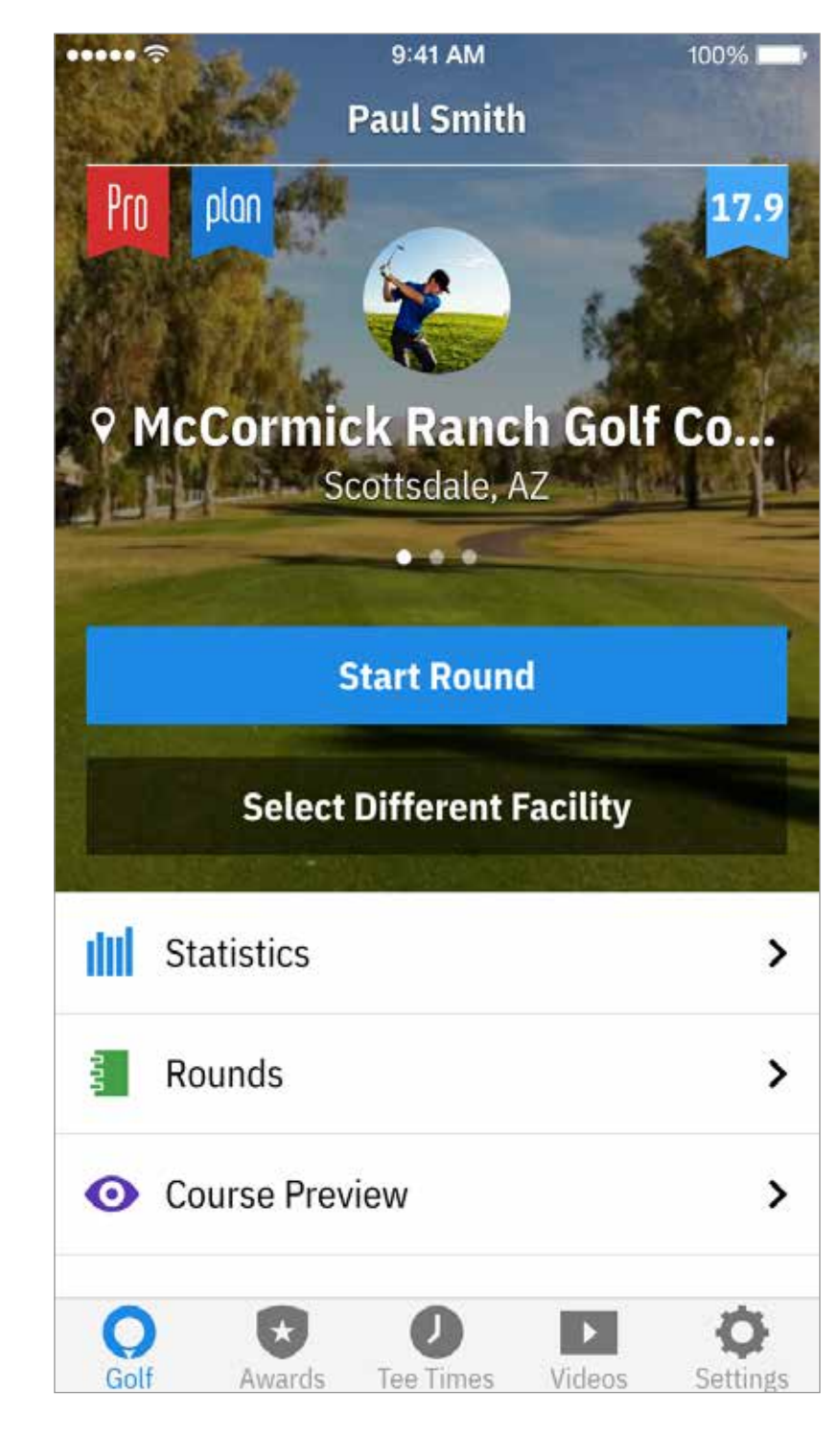

#### BEGINSCHERM

**Prijzen:** Verdien Prijzen voor je prestaties op de baan met Golfshot.

**Tee-tijden:** Zoek, boek en geniet van tot wel 80% korting op GolfNow tee-tijden.

**Video's:** Verkrijg gepersonaliseerde video's van werelds meest beroemde coaches.

**Instellingen:** Pas je account, GPS, uitrusting en baaninstellingen aan.

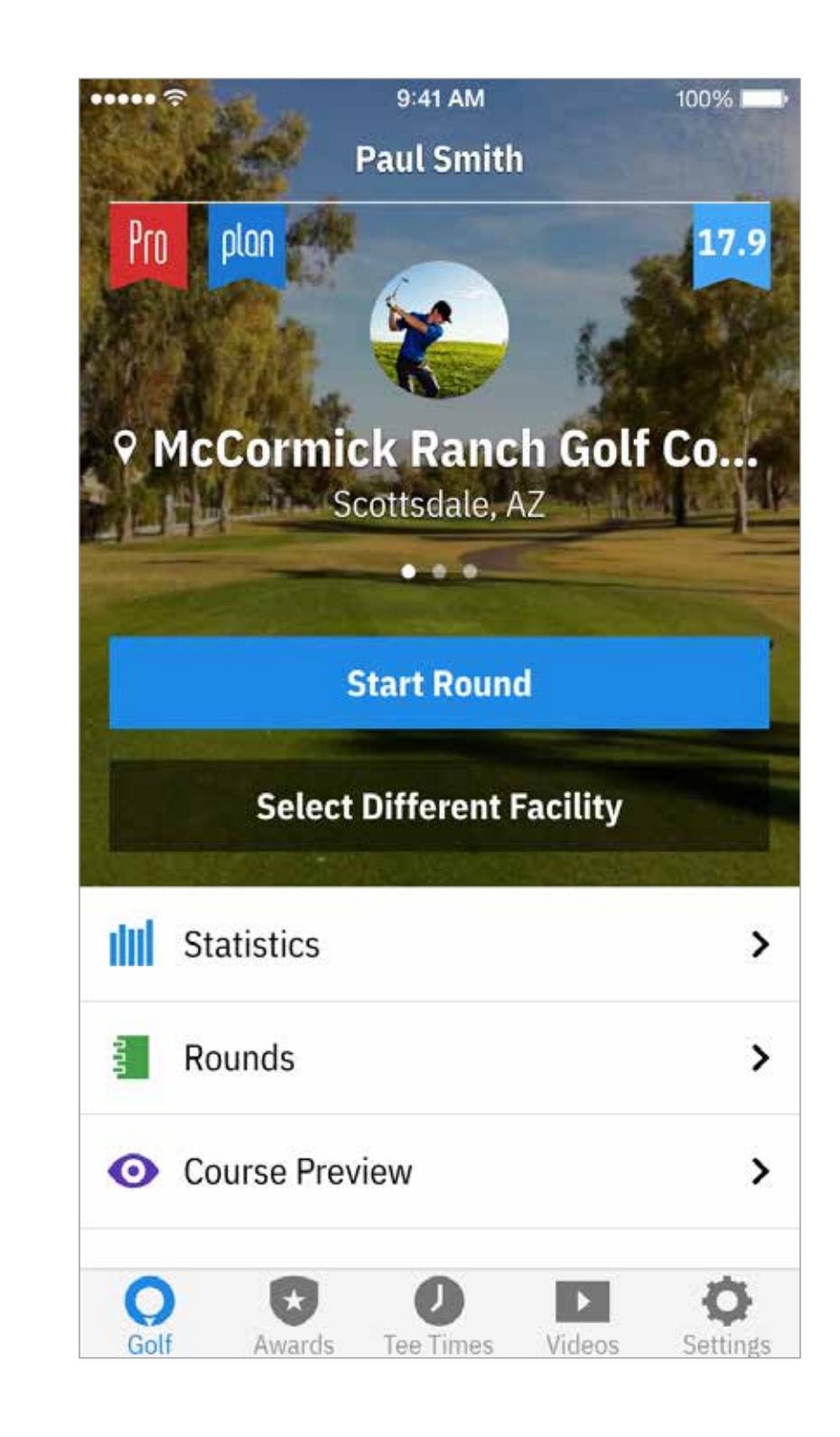

#### RONDES

Geeft alle rondes gespeeld met Golfshot weer. Laat de ronde en netto score, GIR en fairway percentage en putting gemiddeldes zien. Gebruik de zoekoptie om rondes op een betreffende baan te

bekijken. Tik op een ronde voor opties als scorekaart inzien ,slagen bekijken en scores aanpassen.

| ••••• ≎<br><     |                |               |
|------------------|----------------|---------------|
| 7                | 2<br>E         | FR<br>Rc<br>⊙ |
| 8                | <b>4</b><br>12 | tu<br>Pa<br>⊙ |
| 10(              | 0              | SA<br>Tŀ<br>⊙ |
| 9                | <b>3</b><br>15 | SL<br>AS      |
| <b>Q</b><br>Golf | Awa            | rds           |

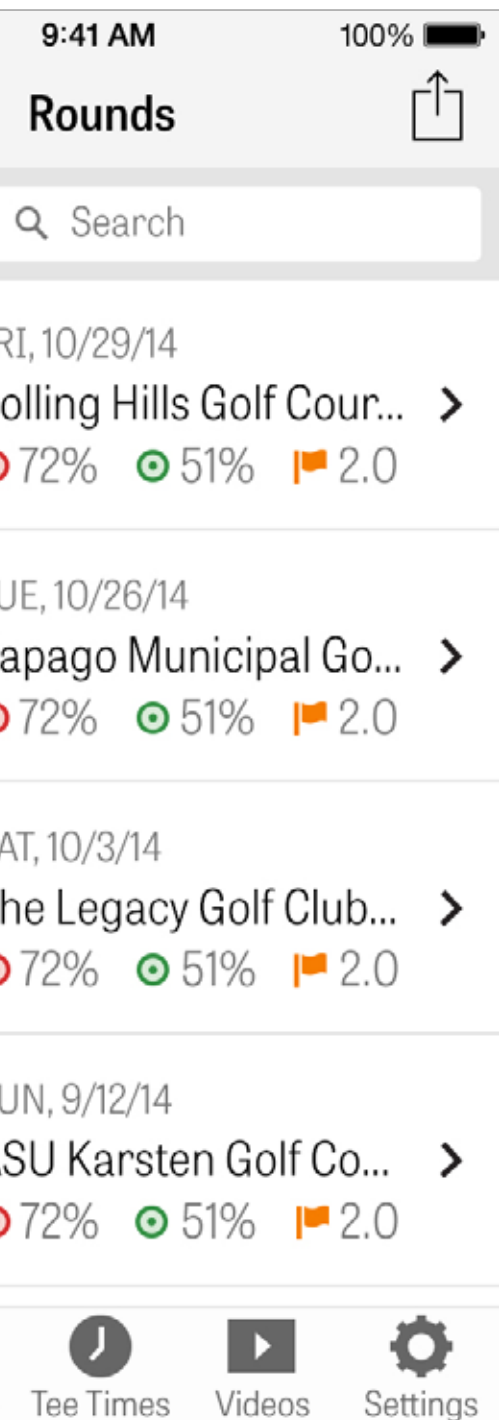

## STATISTIEKEN

Analyseer je Fairways, Greens in Regulation, Putting, Pars, Scores

en Clubstatistieken. Tik op een catagorie om meer in detail te zien

omdat het betrekking heeft op specifiek gespeelde rondes.

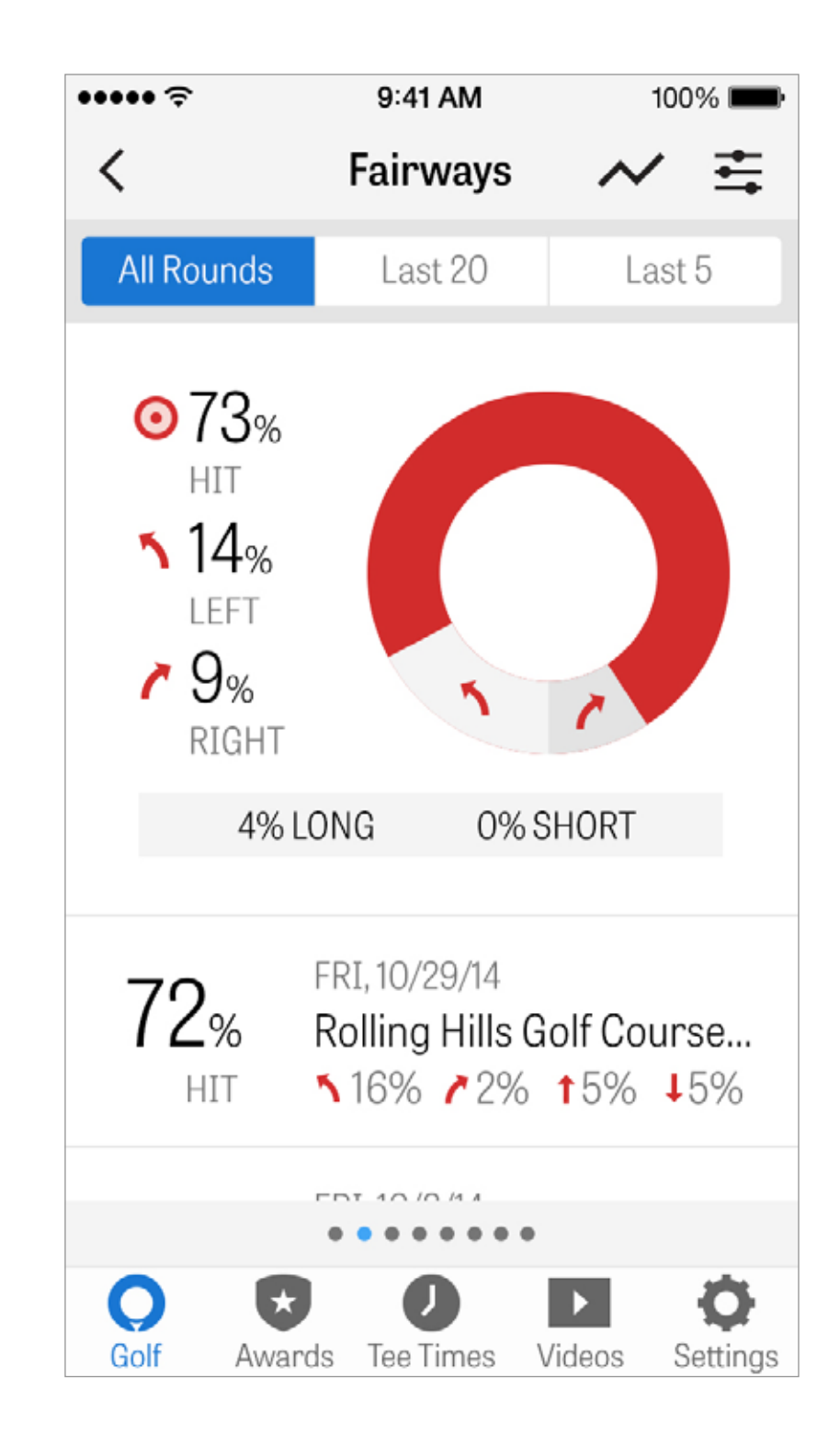

#### HANDICAP INDEX®

Golfshot Pro leden kunnen een bestaand GHIN® Number koppelen aan Golfshot. Je kunt direct of aan het eind van je ronde je scores plaatsen naar je Handicap Index® zodra je GHIN® Number gekoppeld is. Bekijk al je geplaatste rondes naar je Handicap Index®, plaats bestaande rondes vastgelegd met Golfshot of plaats handmatig rondes door te tikken op het plusicoon in de rechter bovenhoek.

\*Let op: Handicap Index<sup>®</sup> is alleen van toepassing op erkende banen in de Verenigde Staten.

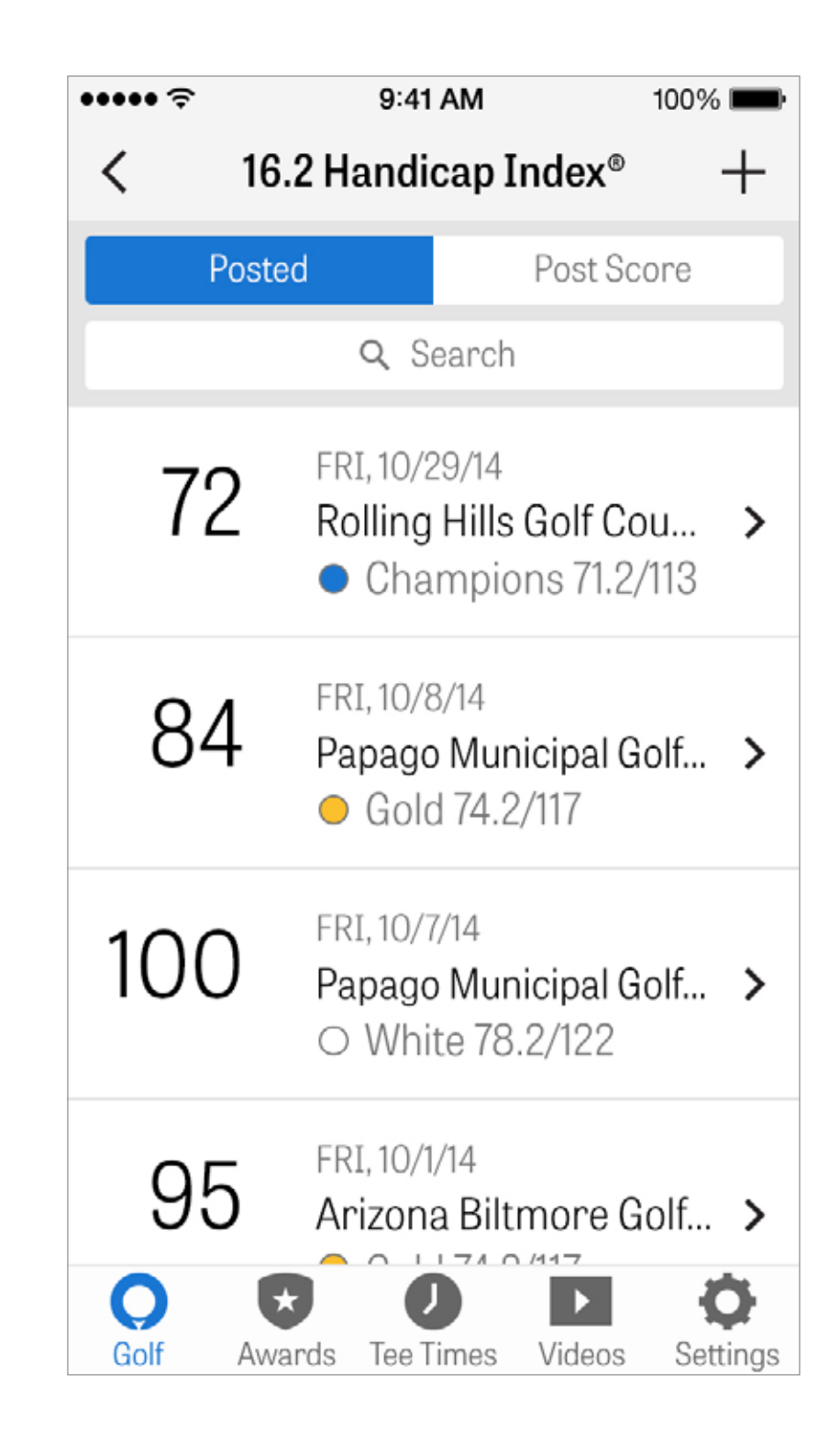

#### **BAANPREVIEW**

Gebruik de Baanpreview functie om een nieuwe weergave te krijgen van de baan. Haal je voordeel uit de volledige 3D fly-overs om je rondes voor te bereiden en iedere hole te plannen.

Х

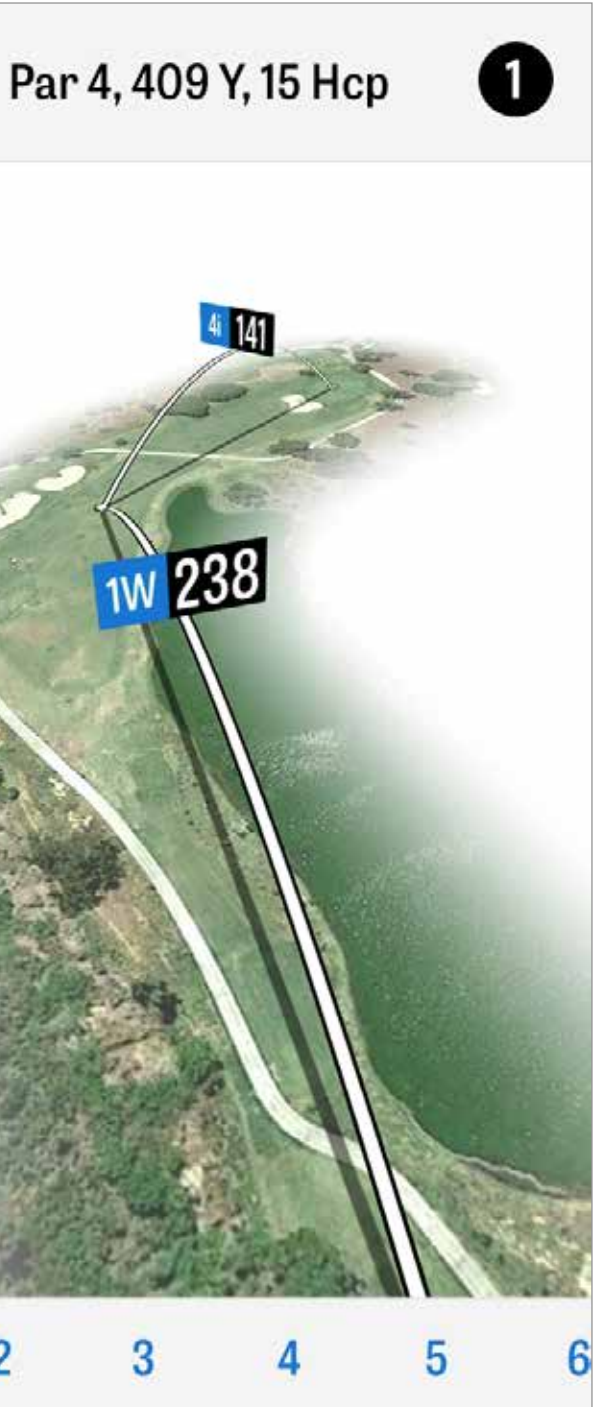

## **GOLFNOW TEE-TIJDEN**

Je kunt in-app GolfNow tee-tijden zoeken en boeken met exclusieve kortingen voor Golfshot leden. Zoek gemakkelijk tee-tijden in de buurt of op specifieke golfbanen en verzamel favorieten om snel te kunnen boeken en vrienden uit te nodigen om te spelen.

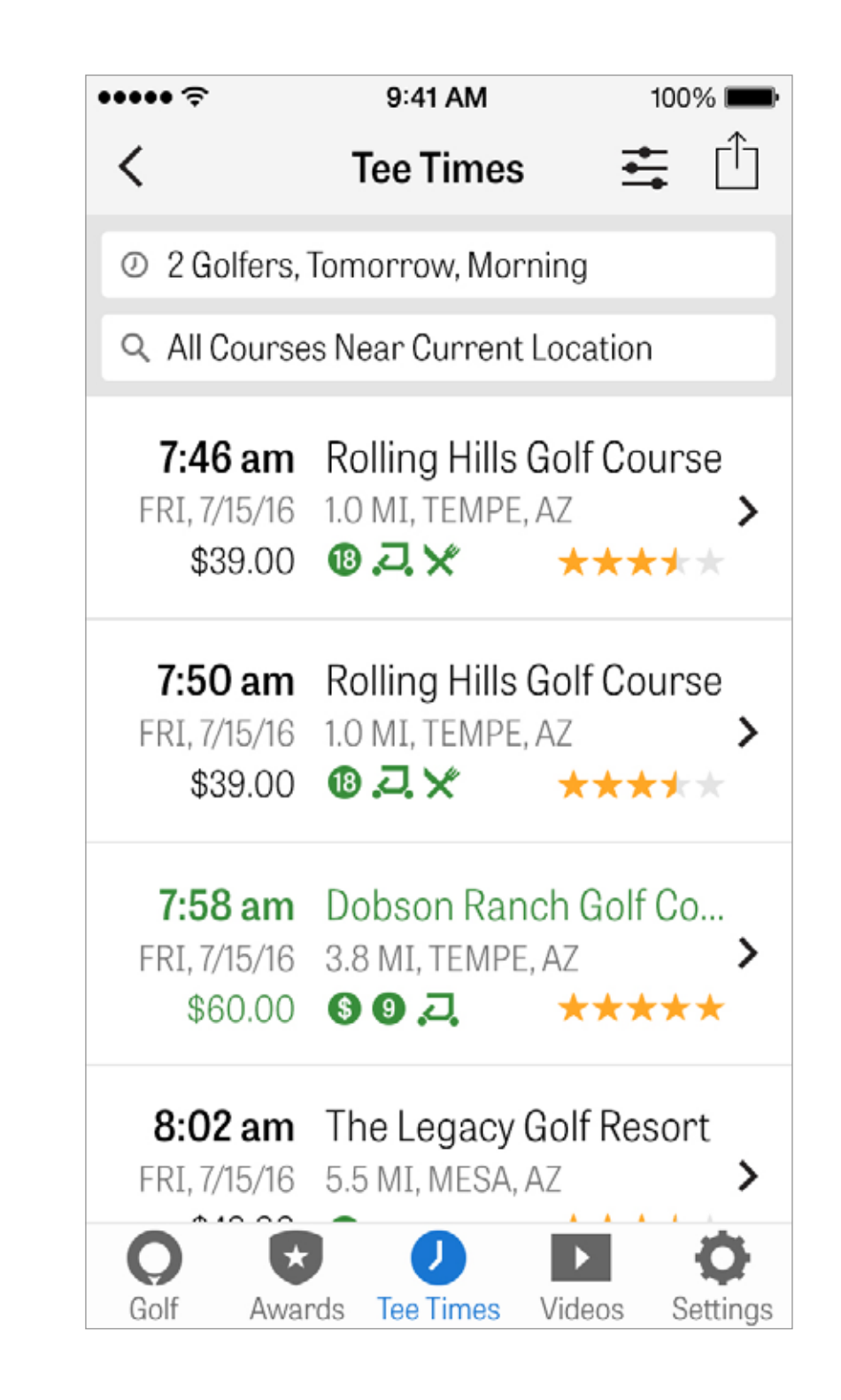

#### **APPLE WATCH®**

Synchroniseer je iPhone met je Apple Watch en geniet van Golfshot's functies vanaf je pols.

Open de Apple Watch app op je iPhone 5 of nieuwer en kies voor "Start koppelen" om je Apple Watch te verbinden met je mobiele apparaat. Volg de iOS instructies die je helpen door het koppelproces. Pro leden krijgen nauwkeurige afstanden naar alle doelen, hazards en voor- / achterkant van de green, GPS-luchtweergaves, score-invoer en slagen vastleggen.

Gratis leden kunnen de hole's par, handicap, lengte alsook GPS-afstanden naar het midden van de green zien.

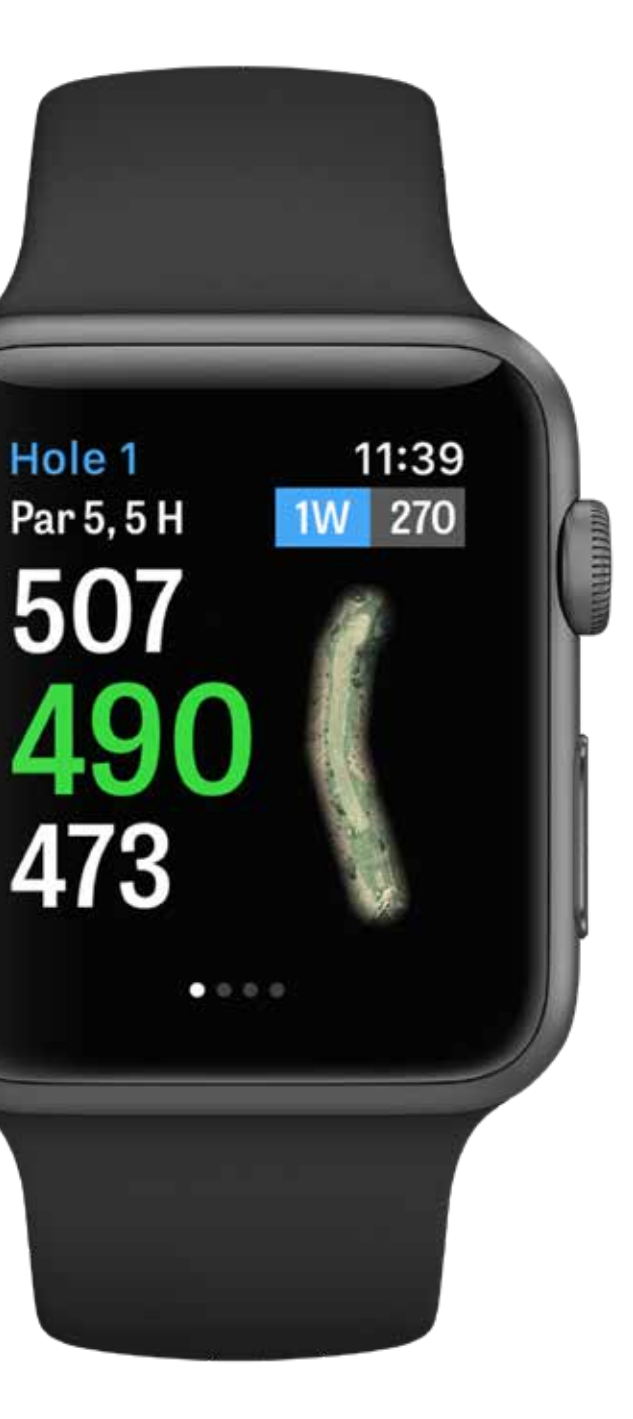

#### **APPLE WATCH® PRESTATIEFUNCTIES**

Apple Watch gebruikers met een interne GPS - Series 2 en 3 kunnen hun ervaring verbeteren door hun horloge gekoppeld te houden met de iPhone via Bluetooth terwijl ze de telefoon in hun broekzak houden. De ervaring leert dat hierdoor snellere GPS-updates mogelijk zijn. Als je Bluetooth uitzet kan Golfshot onafhankelijk werken op de Apple Watch 2 en 3. Dit is een optie als je graag je telefoon niet meeneemt. Zet hiervoor "GPS van Watch Altijd Aan' onder de "GPS, Scores, Caddie"" instellingen in de Golfshot iPhone app aan. Hierdoor blijft de GPS actief om sneller afstandupdates te ontvangen, let wel op dat een continue GPS-verbinding meer batterij verbruikt. Zet ""Apple Watch Scores"" uit in de instellingen als je niet wilt scoren vanaf de Apple Watch. Met deze instelling uit ga je automatisch door naar de volgende hole als je aankomt bij de volgende tee-box.

Als je ""Apple Watch Scores"" aan hebt staan, je een hole hebt voltooid en doorgaat naar de volgende hole, dan gaat Golfshot automatisch door naar het scorescherm.

#### **GOLFPLAN**

Met Revolution Golfs uitgebreide en dynamische videobibliotheek met experts als Martin Chuck, Sean Foley en Don Saladino. Golfplan biedt je een plaats op de voorste rij voor de beste video-instructies.

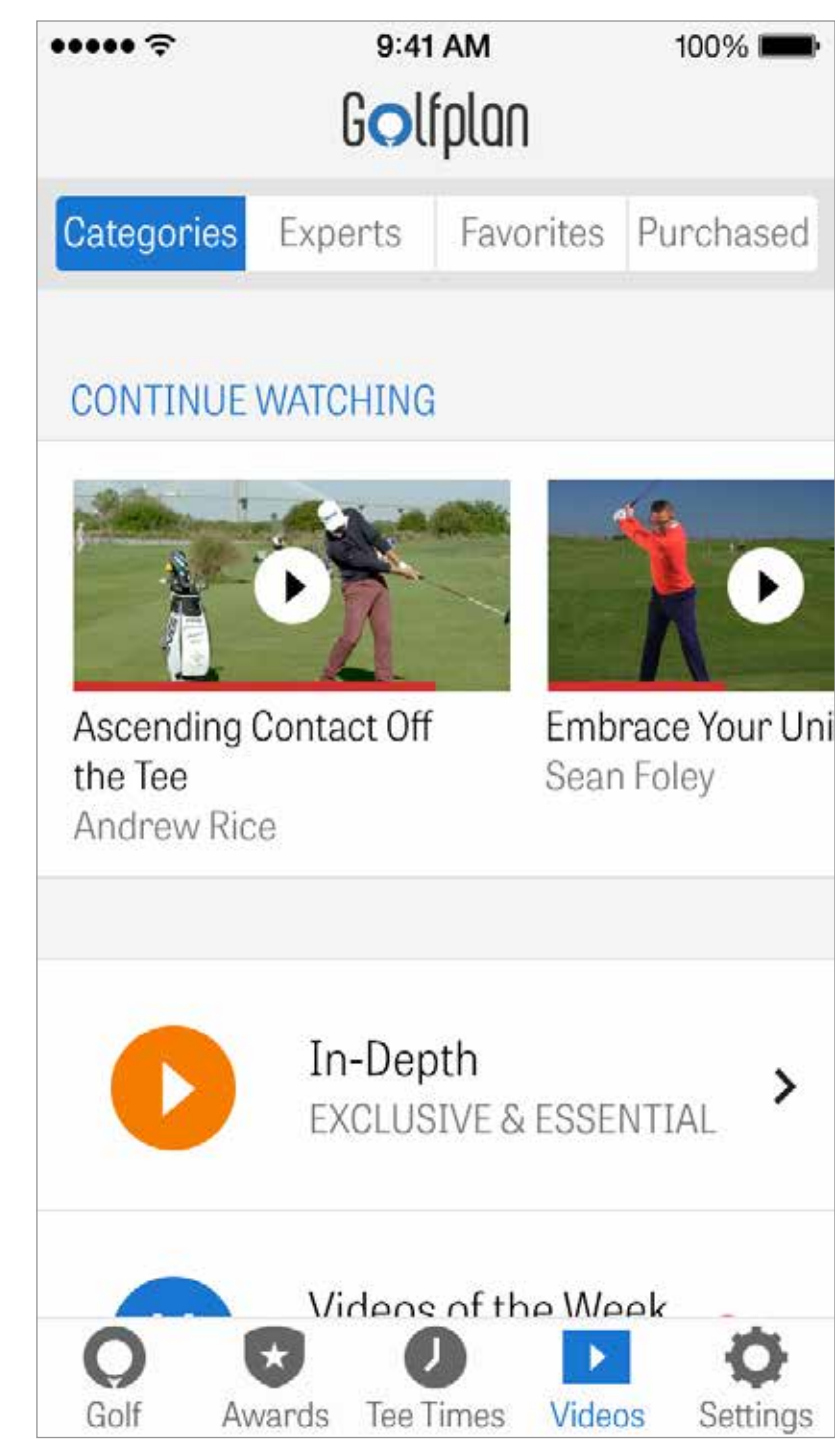

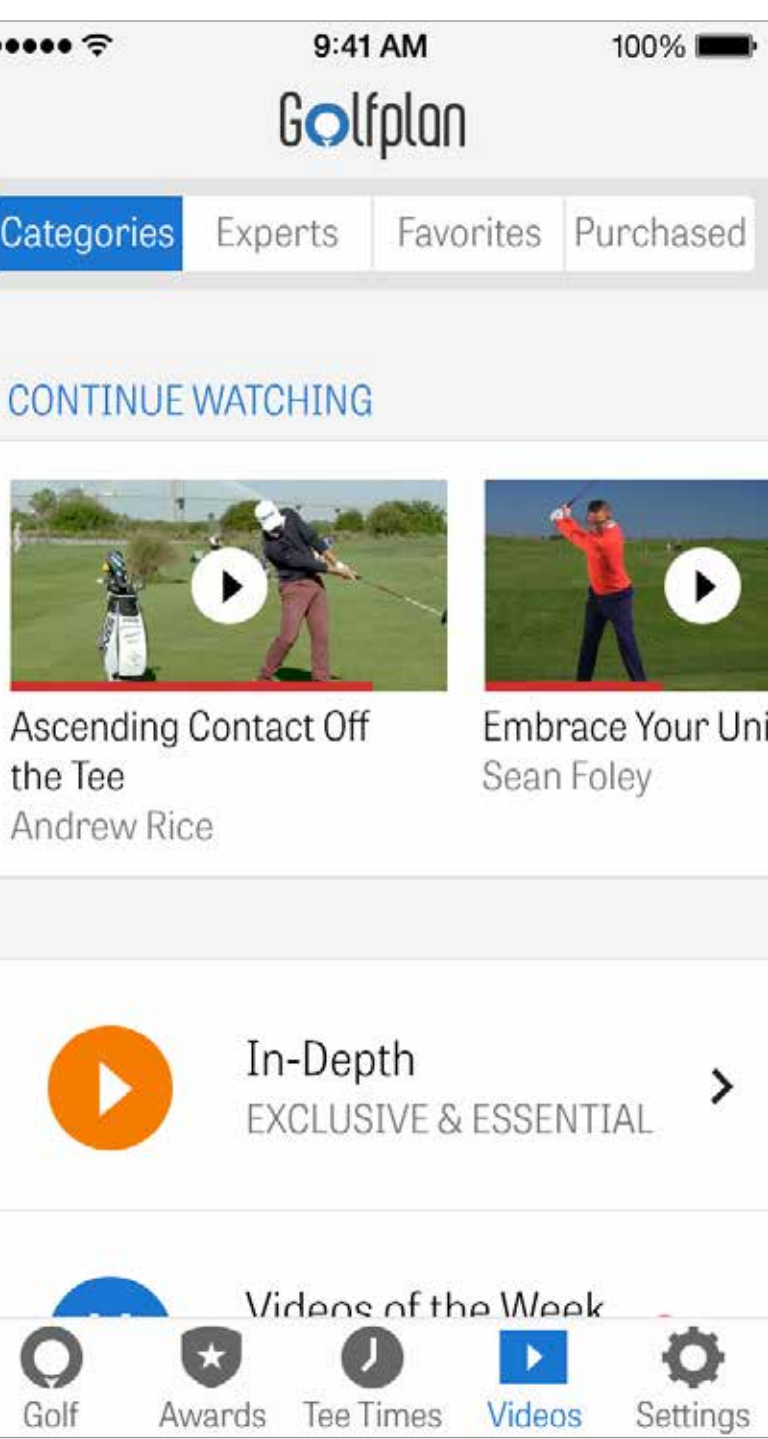

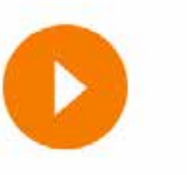

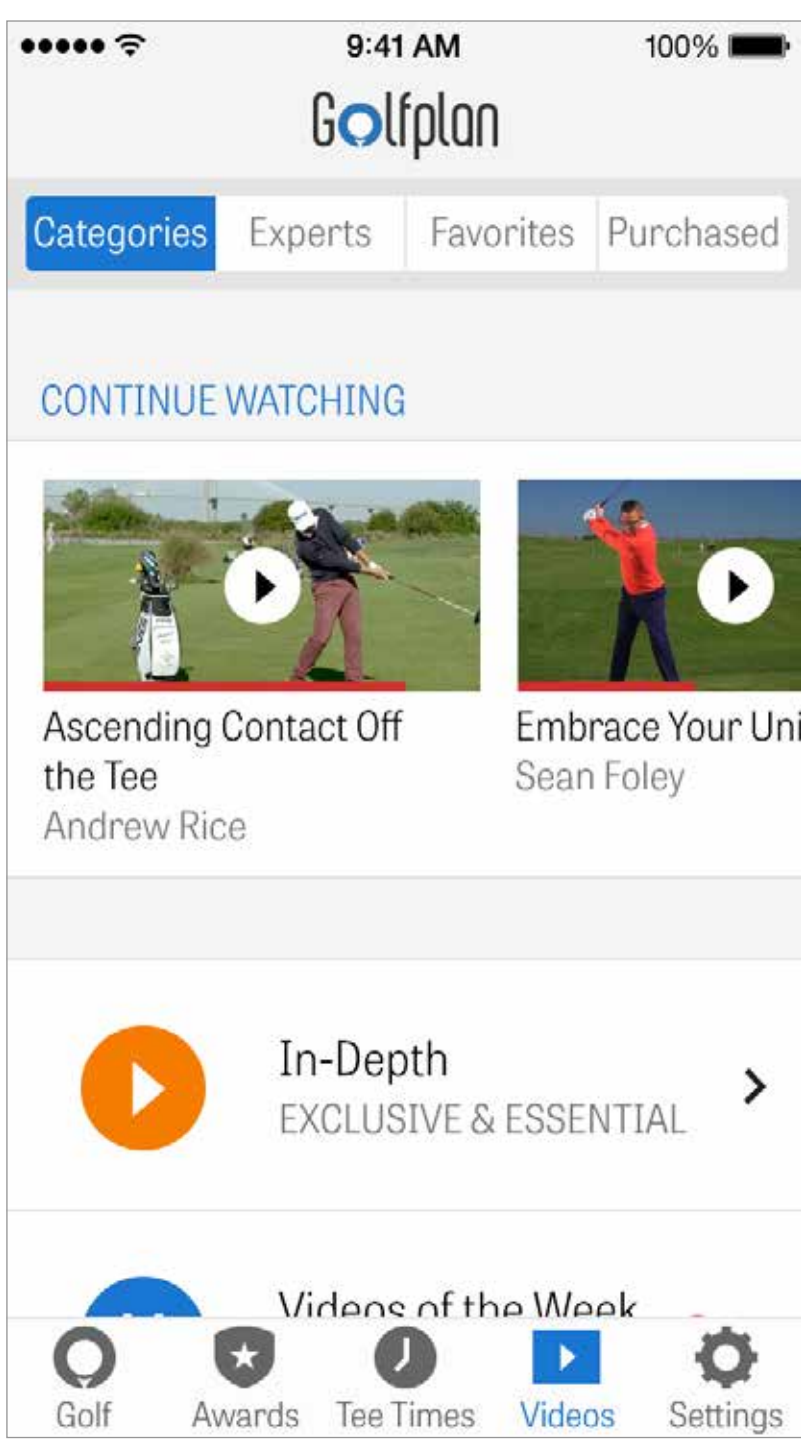

#### PRIJZEN

Verdien Prijzen voor je prestaties op de baan met Golfshot. Prijzen kunnen verdient worden door je spel te verbeteren, rondes vast te leggen en slagen te volgen. Deel Prijzen na je rondes door ze te plaatsen op social media of ze te versturen naar je vrienden.

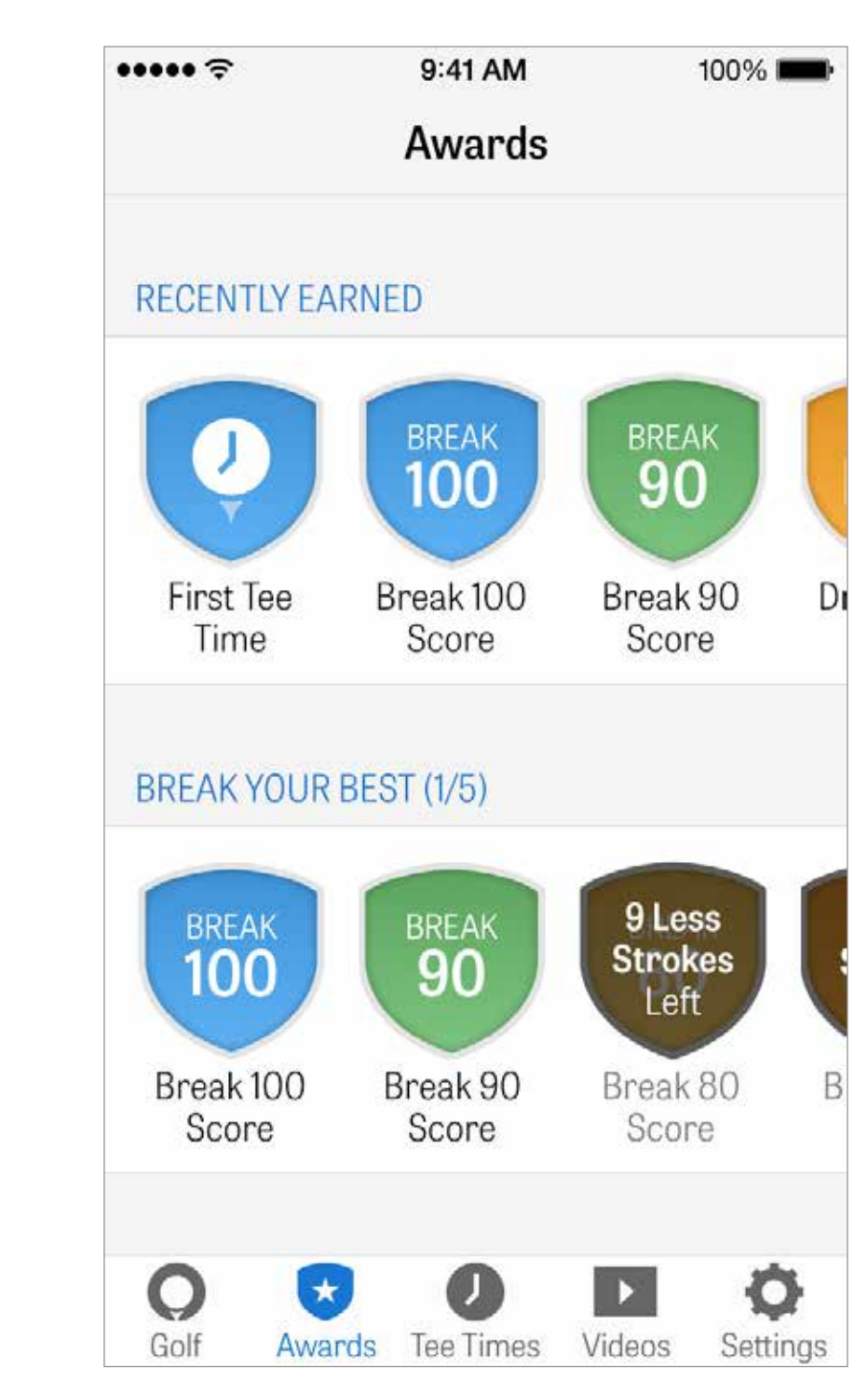

## INSTELLINGEN

**Over & Ondersteuning:** Bekijk onze handleiding, FAQs, beoordeel en deel Golfshot en praat direct met ons ondersteuningsteam vanuit de app.

**Uitrusting:** Voeg uitrusting toe en beheer niet-actieve clubs en andere uitrusting.

**Account:** Standaardinstellingen voor al je persoonlijke informatie als naam, e-mail, locatie en gemiddelden voor het instellen van par.

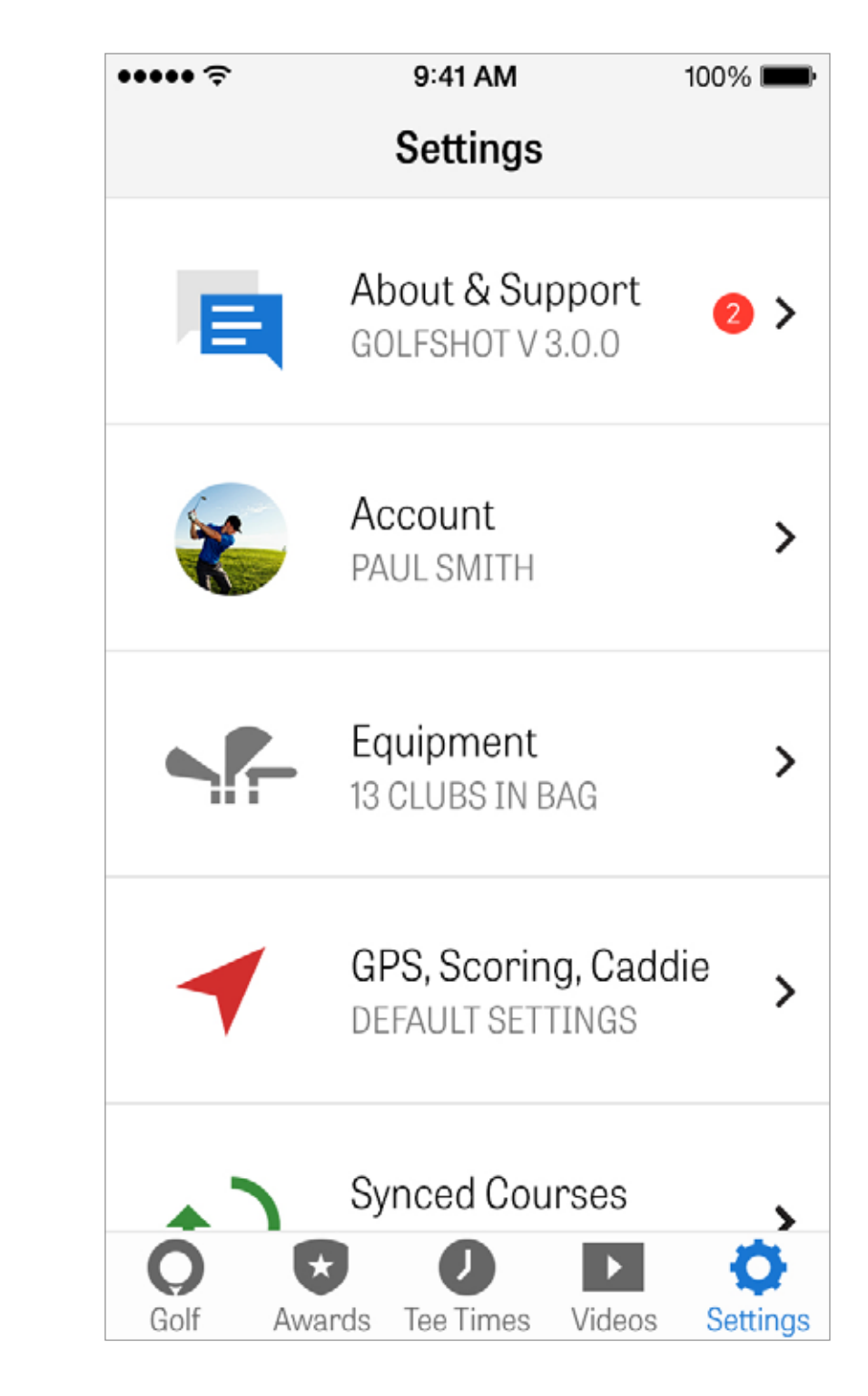

#### INSTELLINGEN

**GPS, Scores, Caddie:** Bevat instellingen die van toepassing zijn op je ervaring op de baan, zoals GPS hernieuwen snelheid, aangepaste lay-ups, vastleggen van statistieken en Agressieve Caddie dat je begeleid om lange afstandclubs te gebruiken en hoeken af te snijden op doglegs.

**Sync Regio's:** Download en update banen in Golfshot op land, staat of provincie.

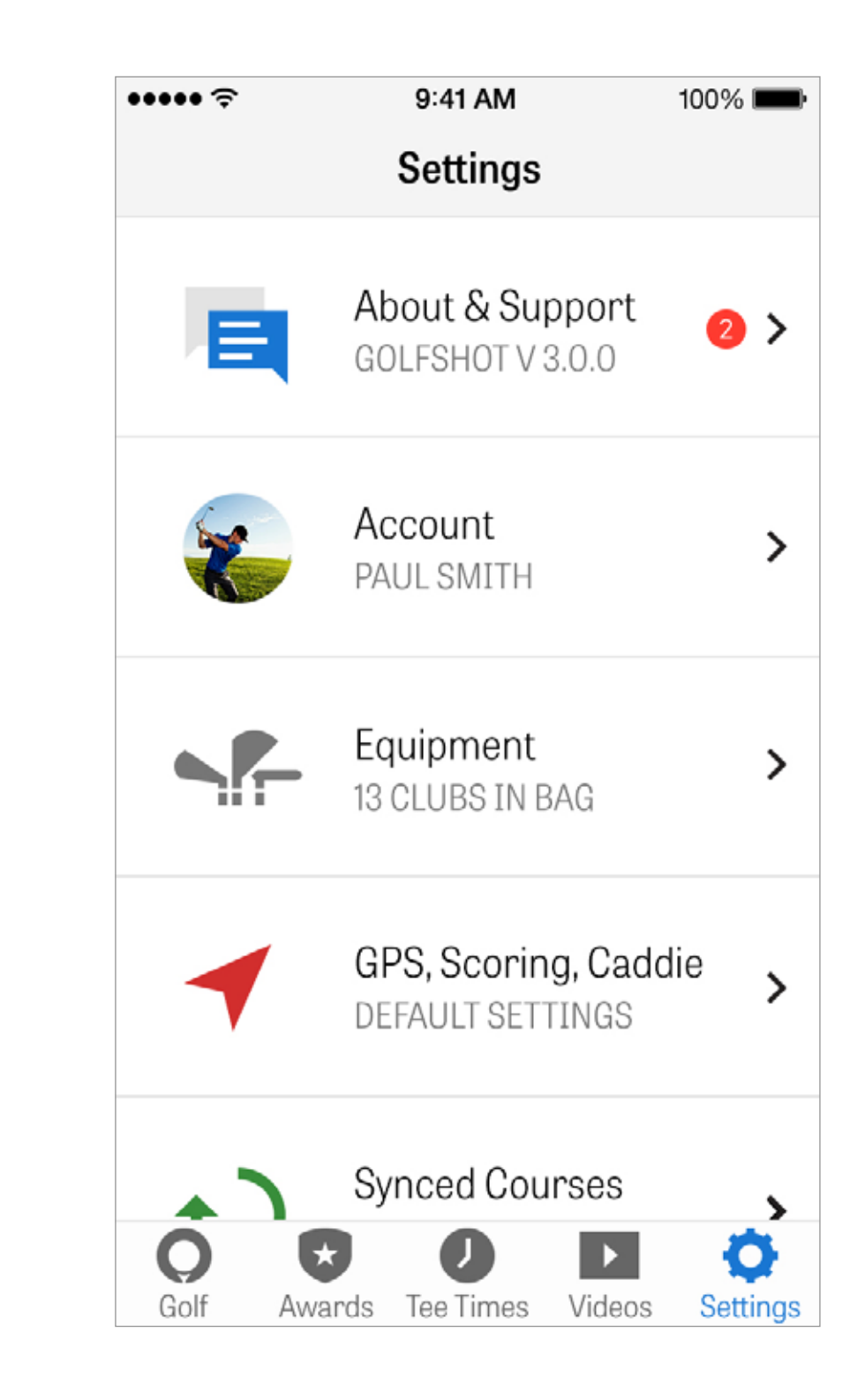

## **KIES EEN FACILITEIT**

Nadat je tikt op "Ronde Starten" vanaf het beginscherm ga je naar het Ronde-instellingen scherm voor de baan het dichtst in de buurt. Als je vanaf het beginscherm tikt op "Andere Faciliteit" Kiezen" dan ga je naar het Faciliteit Kiezen scherm. Kies faciliteiten in de buurt, tik op "Recent" voor recentelijk gespeelde faciliteiten, kies "Favorieten" om een favoriete baan te kiezen of tik op "Bladeren" om een baan te zoeken en nieuwe te downloaden. Tik op het vergrootglas om handmatig te zoeken.

| •••••                   |                |
|-------------------------|----------------|
| <                       | Sel            |
| Nearby                  | Rece           |
| Rolling<br>0.4 MI, TEN  | Hills G<br>IPE |
| Papago N<br>1.2 MI, TEM | lunicip<br>PE  |
| ASU Kars<br>3.5 MI, TEN | iten Go<br>IPE |
| Golf Cour               | se at T        |

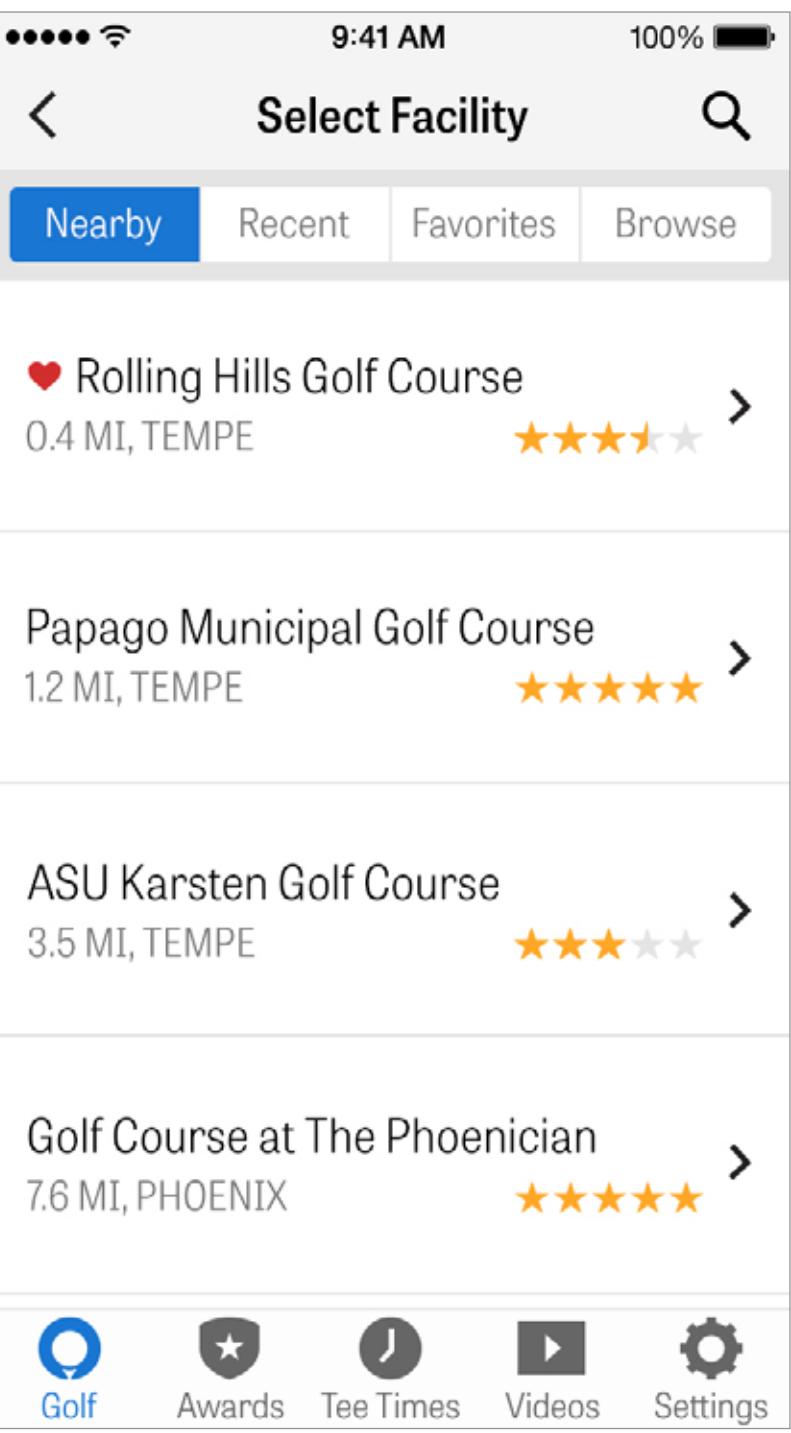

#### RONDESETUP

Pas je ronde-instellingen aan om Clubadviezen AAN/UIT te zetten, Fitnessdata vast te leggen, Spelscores of systeem aan te passen en Net Scoring aan te zetten voor je ronde.

| ····· <       | R                                |
|---------------|----------------------------------|
| McC<br>Select | ormick Ranc<br>Different Facilit |
| Palm          | <b>1</b> Course                  |
| • 0           | Championshi                      |
| Golfe         | ers                              |
| 8             | Paul Smith                       |
| +             | Add Golfer                       |
| Optio         | ons                              |
| Club          | Recommend                        |
| Calc          | ulate Net Sco<br>Awards          |

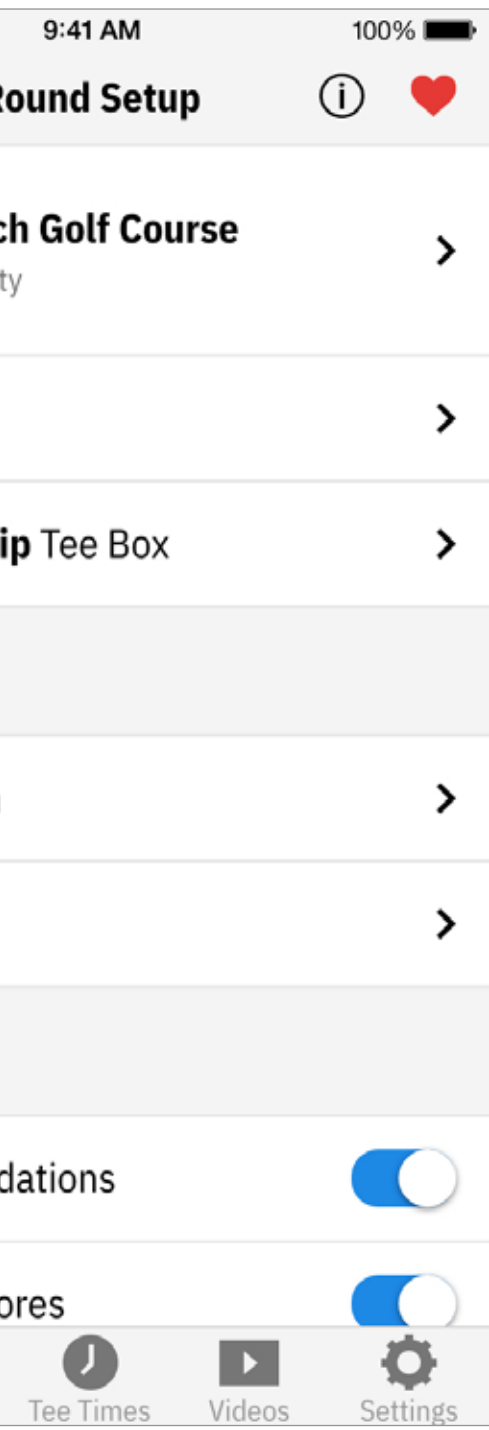

### HOLELIJST

Scrol naar beneden om alle holes, bijbehorende afstanden en par-informatie te bekijken. Je kunt iedere hole kiezen om te beginnen. Als je eerder op deze holes hebt gespeeld dan verschijnt er informatie als gemiddelde score, percentage fairway geraakt, GIR percentage en putting gemiddelden. Om terug te gaan naar de Holelijst tik je eenvoudig op de terug-toets of veeg je naar links vanuit het GPS-scherm.

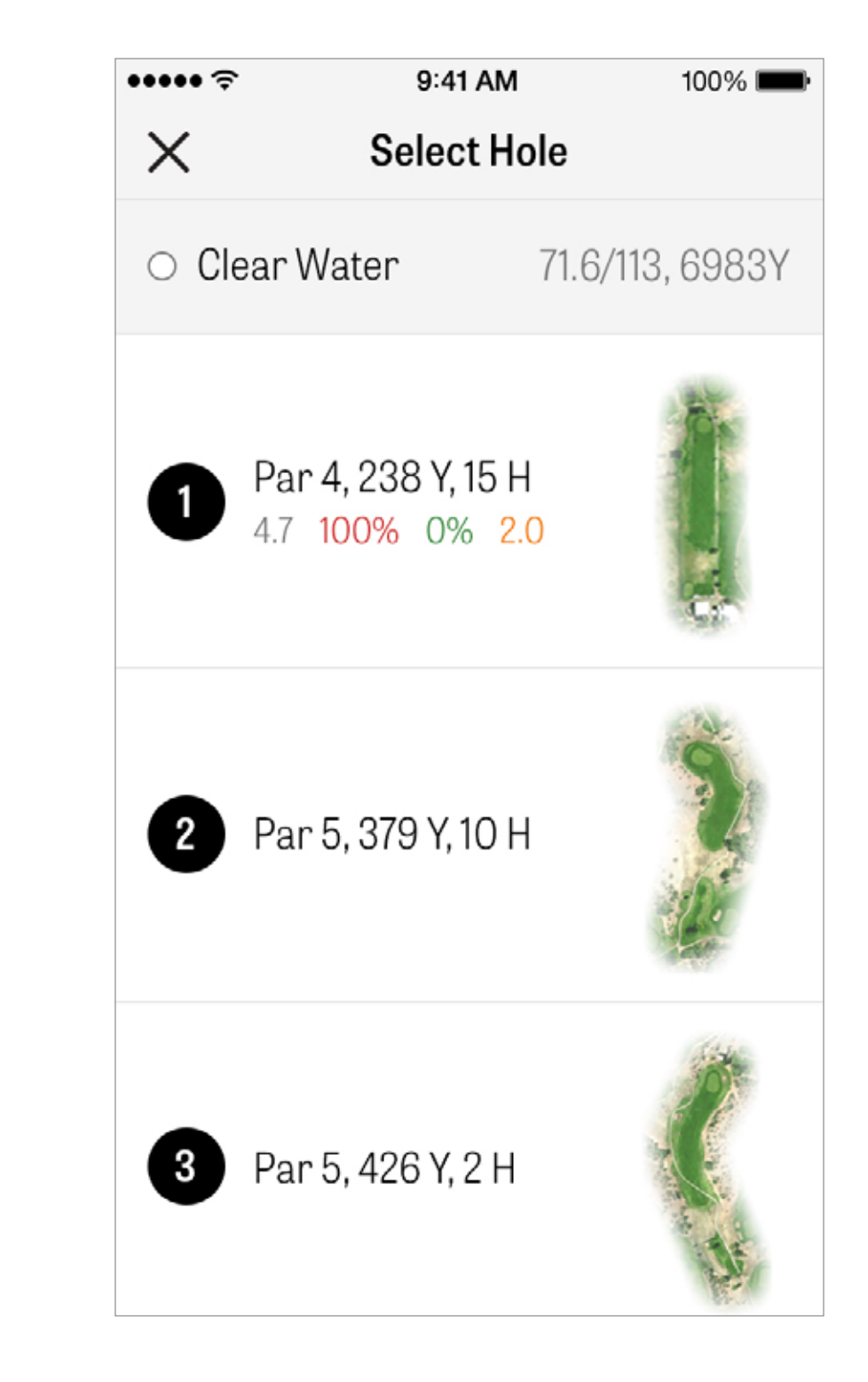

#### **GPS-SCHERM**

De GPS-afstanden en luchtweergaves worden weergegeven op hetzelfde scherm. Voor Pro leden, tik op een afstand of hazard in de linkerkolom en het doel zal naar die locatie bewegen. Je club wordt bovenin het blauwe vierkant weergegeven met de bijbehorende statistieken ernaast. Tik erop om een andere te kiezen en het doel zal verplaatsen in overeenstemming met de ingestelde afstand van die club. De doelafstand wordt weergegeven in het zwarte vierkant bovenin het scherm samen met je geadviseerde club weergegeven in het blauwe vierkant ernaast. Tik erop om je clubstatistieken te bekijken en de clubkeuze te veranderen. Het doel zal verplaatsen in overeenstemming met de ingestelde afstand van die club.

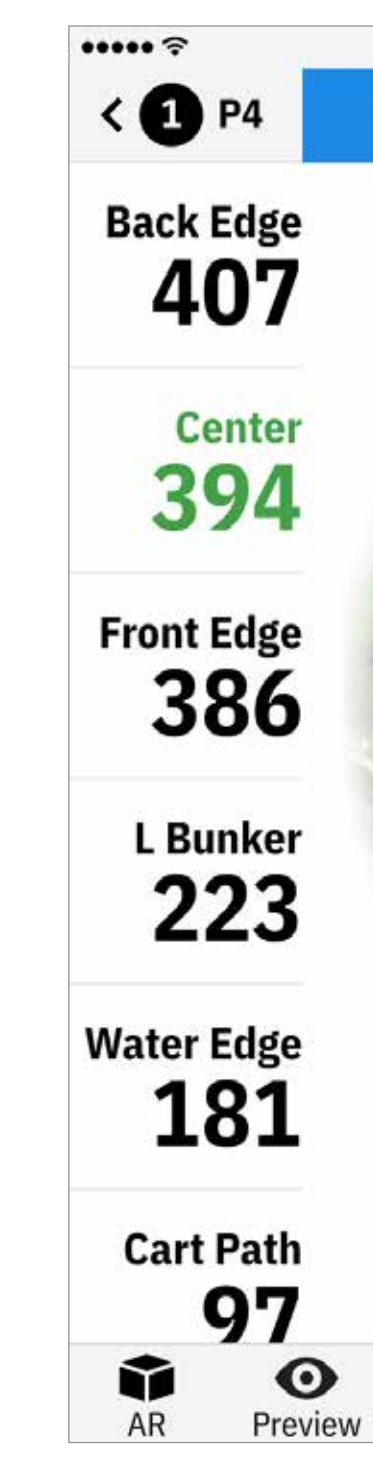

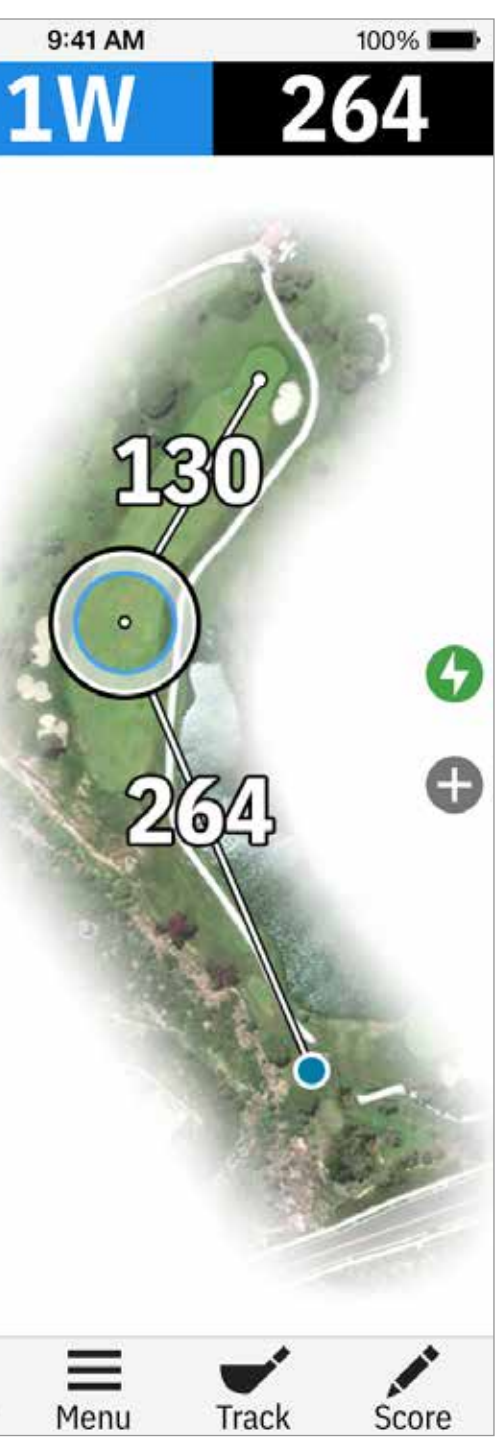

#### **GPS-SCHERM**

Gratis leden hebben alleen toegang tot afstanden naar het midden van de green zonder luchtweergaves. Pro leden hebben afstanden naar voor- / achterkant van de green, afstanden naar hazards en huidige luchtweergaves. ...... < 1 P4 **Back Edge** 407 Center 394 **Front Edge** 386 L Bunker 223 Water Edge 181 🛈 Reset  $\Upsilon$ AR Preview

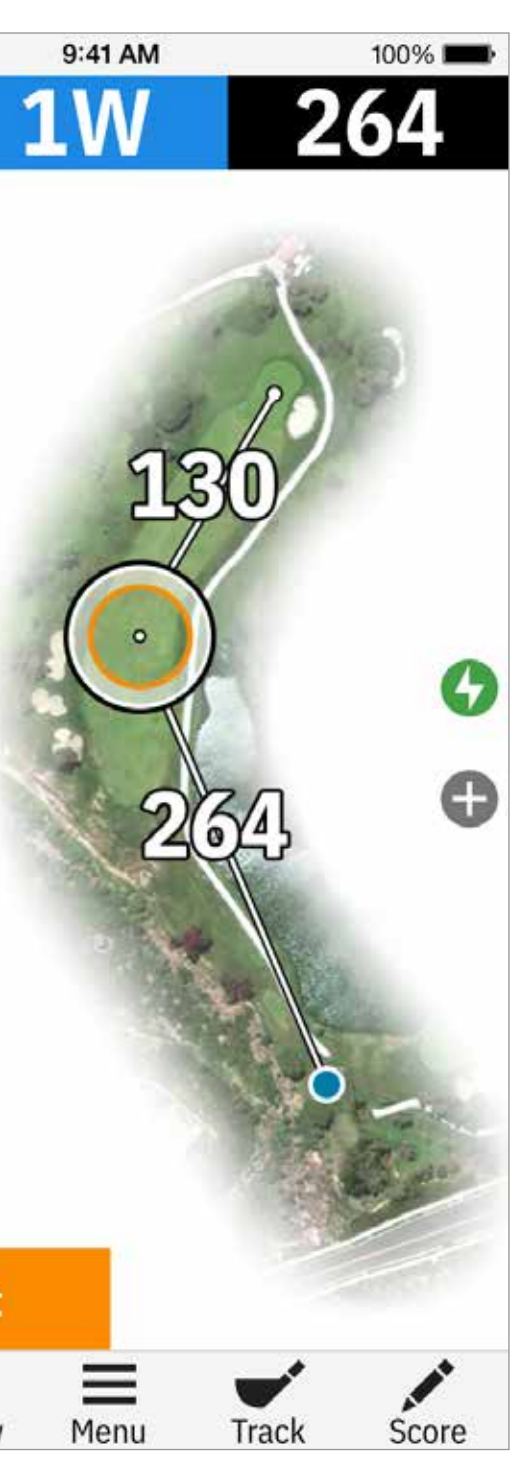

#### GOLFSCAPE

Om vanuit het GPS-scherm toegang te krijgen tot Golfscape tik je op de TR-knop links onderin het scherm. Golfscape is een toegevoegde realiteit functie die gebruik maakt van het kompas en de gyroscoop van de iPhone om de richting van het midden van de green te bepalen. Als Pro lid krijg je TR lay-ups, Bunkers en Clubadviezen.

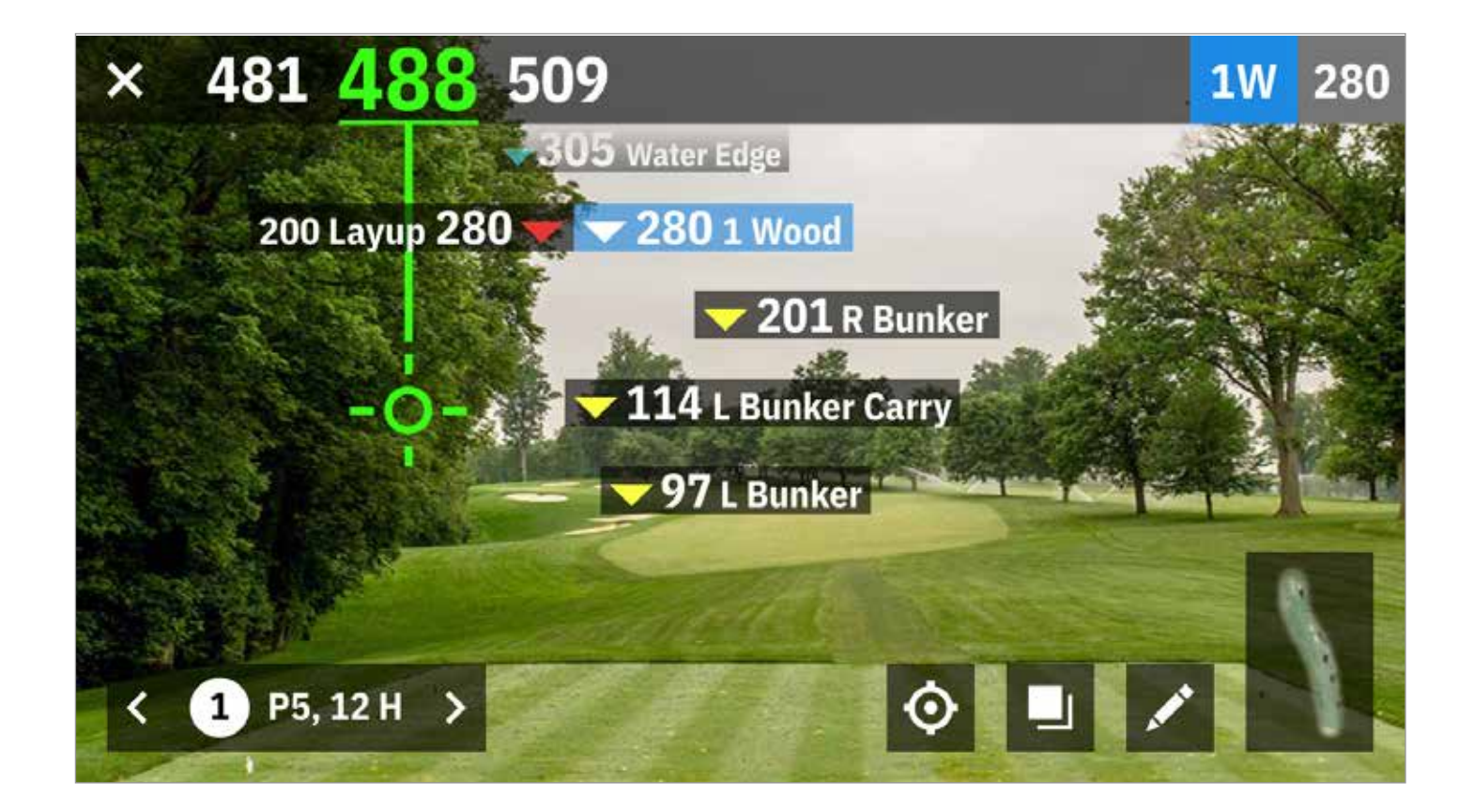

ZOOM

Voor Pro en Plus leden, tik rechts op het "+" icoon of dubbeltik op de luchtweergave om in te zoomen. Het doel blijft gecentreerd tijdens het scrollen.

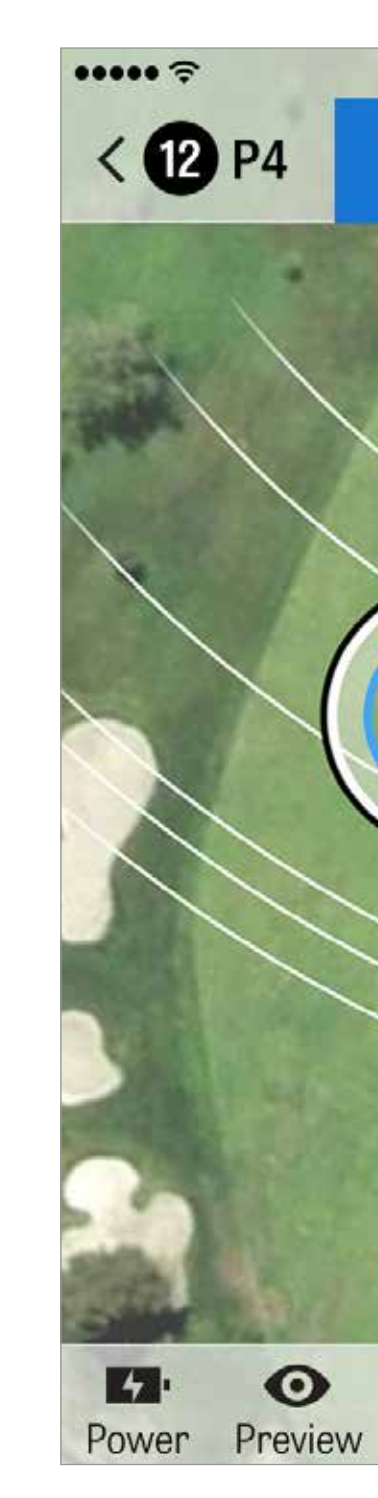

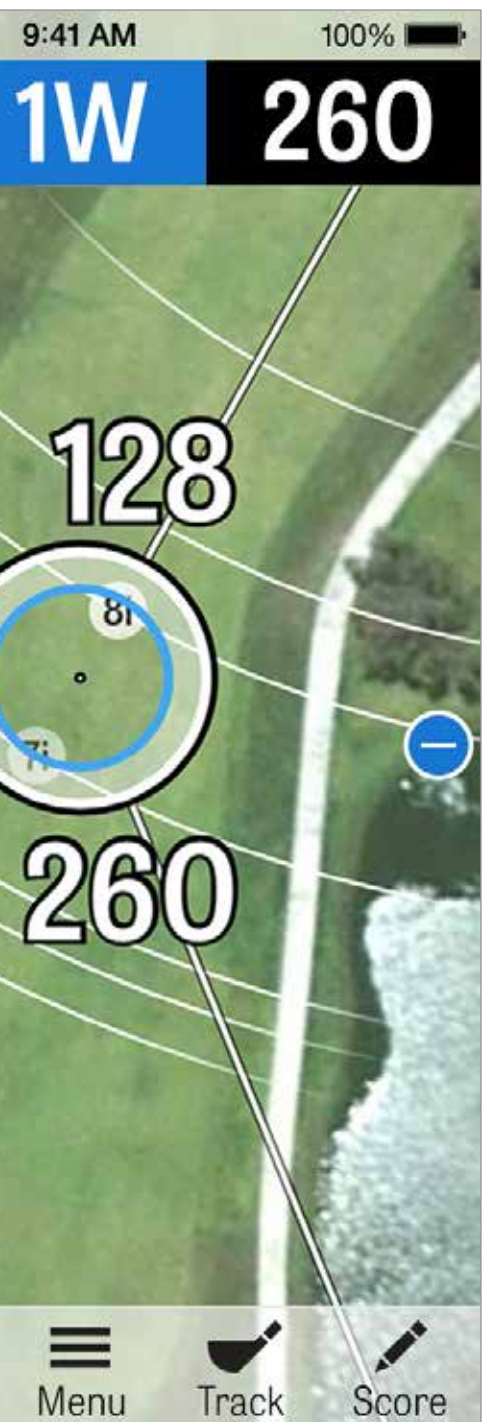

#### **KIES CLUBS**

Voor Pro leden, tik op het blauwe vierkant bovenin het GPSscherm om je clubdetails te bekijken en een nieuwe club te kiezen. Scrol naar links of rechts om clubs te kiezen uit je tas. De gemiddelde, minimum en maximum afstanden worden vastgelegd, alsook het percentage van geraakte doelen. Tik op het oog icoon in de blauwe balk om die club te bekijken in 3D fly-over preview (Zie ook Preview).

Gratis en Plus leden hebben geen toegang tot clubadviezen en clubkeuze.

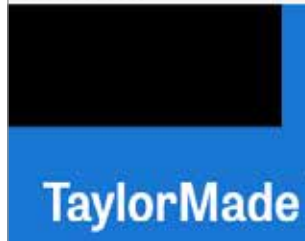

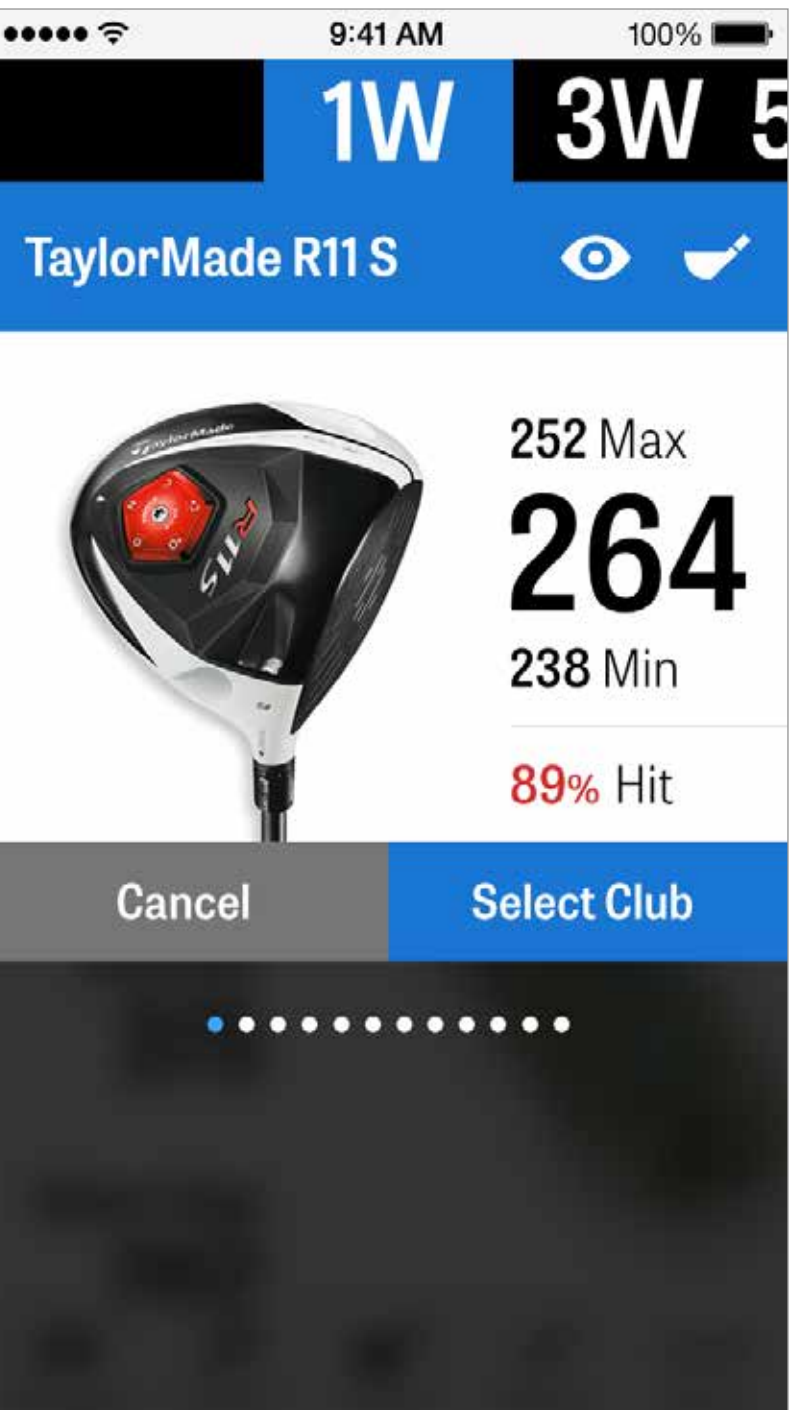

Pro leden krijgen 3D fly-over voorbeelden van iedere hole. Tik op het "Preview" icoon in de onderste balk. Je kunt over de hole bewegen met een vegende beweging.

Als je handmatig het doelicoon plaatst op het GPS-scherm en op "Preview" tikt dan wordt de locatie aangepast en weergegeven in het Preview scherm. Tik op het Golfer tabblad om een preview te bekijken vanaf je huidige positie. Tik op de "X" knop om terug te gaan naar het GPS-scherm.

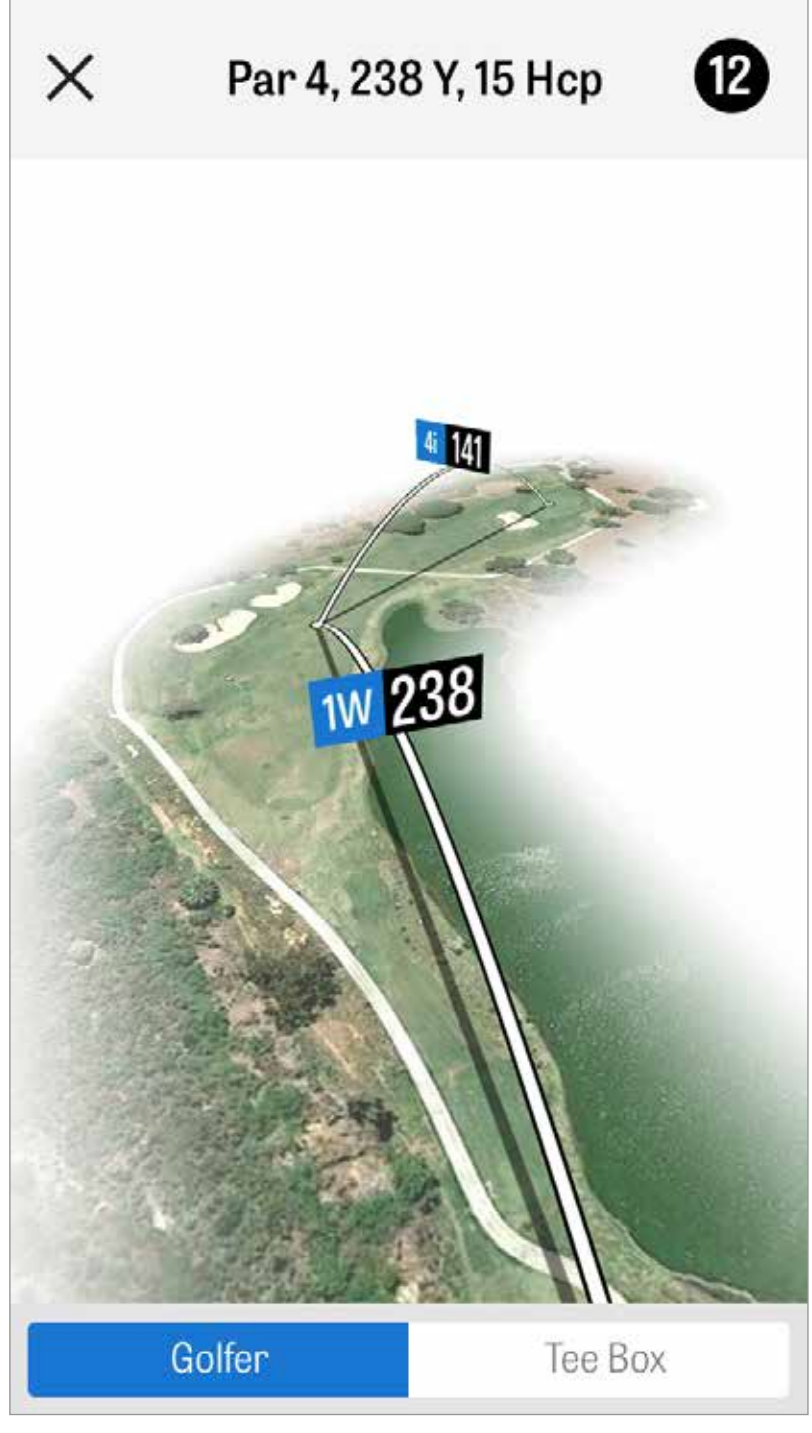

## SLAG VASTLEGGEN

Zodra je bij de bal bent tik je op "Bij mijn bal" en wordt je naar het hoofd Vastleggen menu gebracht. Geef je afstand en gebruikte club op en of je het doel geraakt hebt of links / rechts / diep / kort gemist hebt. Tik vervolgens op "Opslaan" en je slag wordt opgeslagen. Tik op Vastgelegde Slagen vanuit het Rondemenu om je opgeslagen slagen te bekijken.

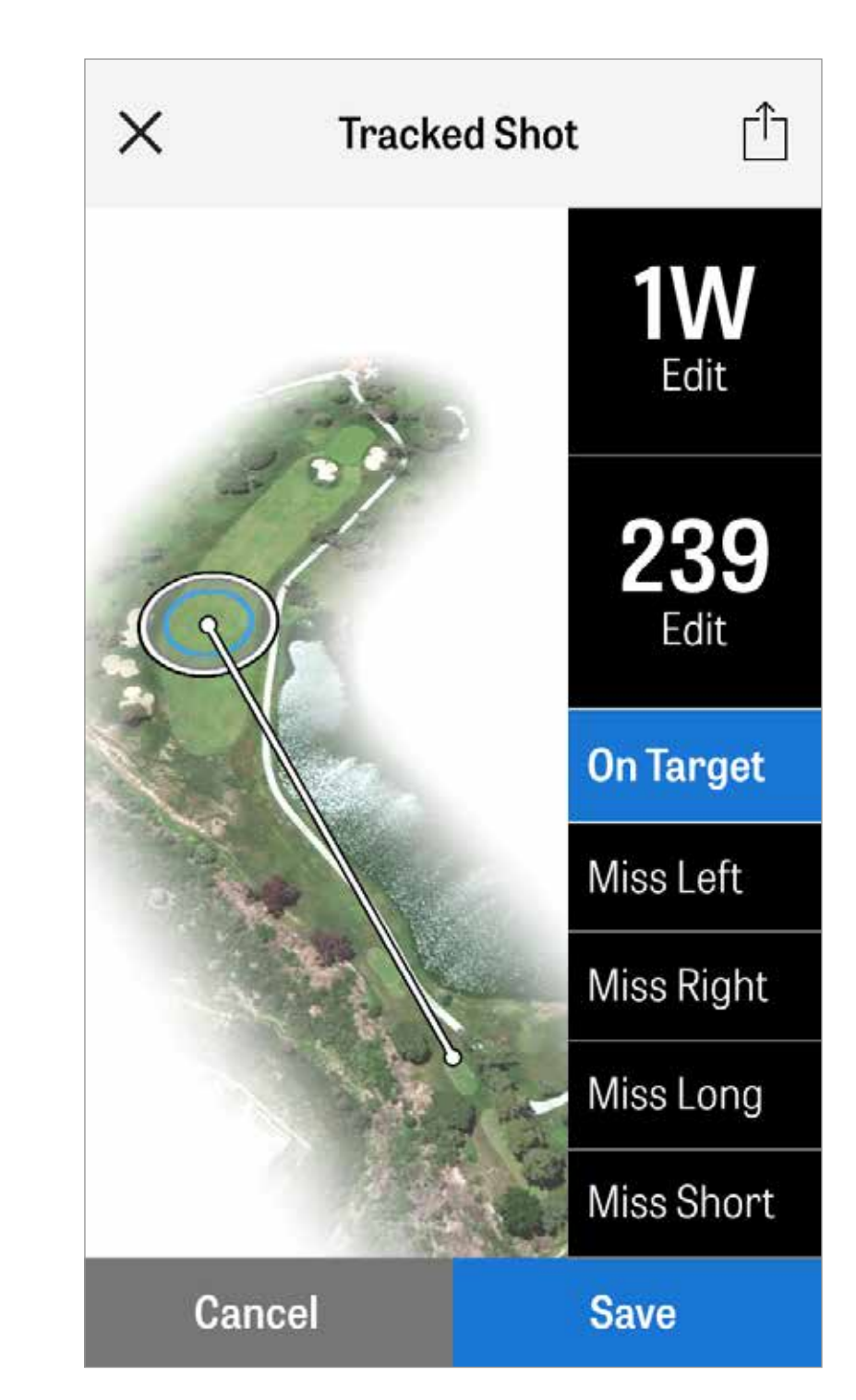

#### RONDEMENU

Tik op de menuknop onderin het GPS-scherm om toegang te krijgen tot het Rondemenu. Vanuit hier kun je snel je scorekaart bekijken, naar andere holes gaan, holedetails bekijken, wisselen van huidige GPS-weergave, vastgelegde slagen bekijken, fitnessdata bekijken, foto's nemen, golfers aanpassen, wisselen naar Agressieve Caddie, GPS-afbeeldingen herladen, verbeterde scorekaarten opsturen of je ronde beëindigen.

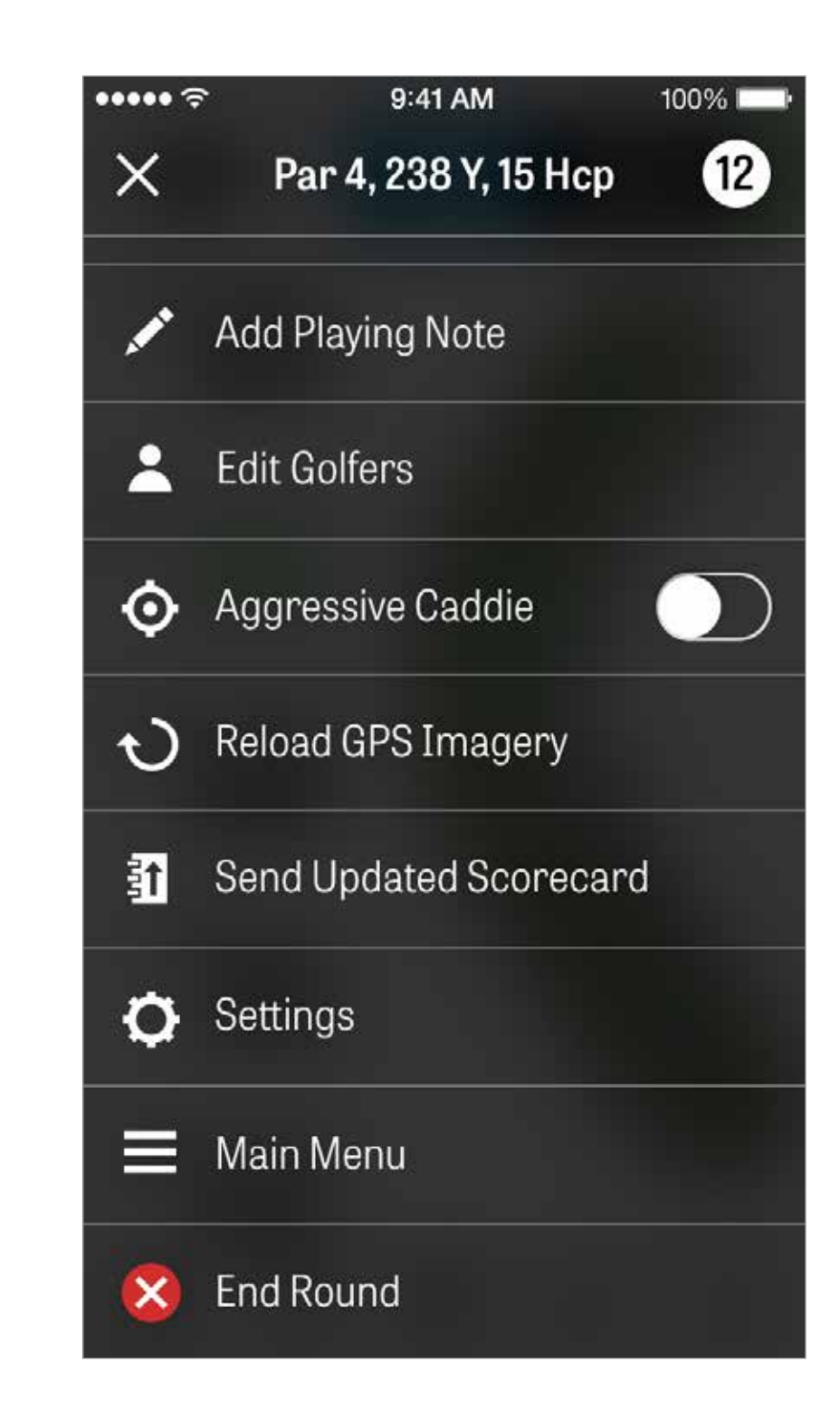

## HOLEDETAILS

Bekijk en vergelijk je statistische progressie van een hole. Bekijk hoe je het doet in vergelijking met andere golfers met dezelfde handicap en totale gemiddelden.

| ÷••••        |              |
|--------------|--------------|
| ×            | Hole         |
| MY AVER      | AGES         |
| 4.7<br>SCORE | 52%<br>FAIRV |
| HANDIC       | ٩P           |
| 4.2<br>SCORE | 67%<br>FAIRV |
| ALL GOL      | FERS         |
| 5.1<br>score | 40<br>FAIRV  |
|              |              |

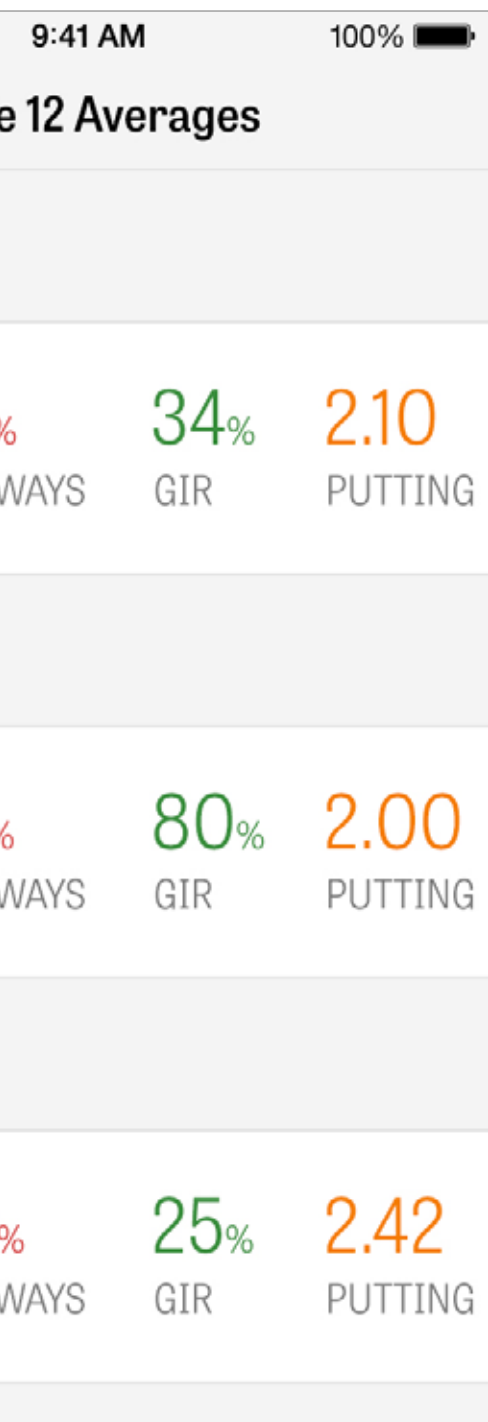

Om toegang te krijgen tot scores, tik op het "Score" icoon vanuit het GPS-scherm.

Je wordt nu naar de Scoresamenvatting gebracht met een lijst van alle golfers die momenteel je ronde spelen. Tik op de naam van een golfer of het potloodicoon om een score in te voeren. Nadat je de score in hebt gevoerd wordt je teruggebracht naar het Scoresamenvatting scherm met een grijze balk onder de primaire golfer waarin snelle gemiddelde statistieken voor die hole weer worden gegeven.

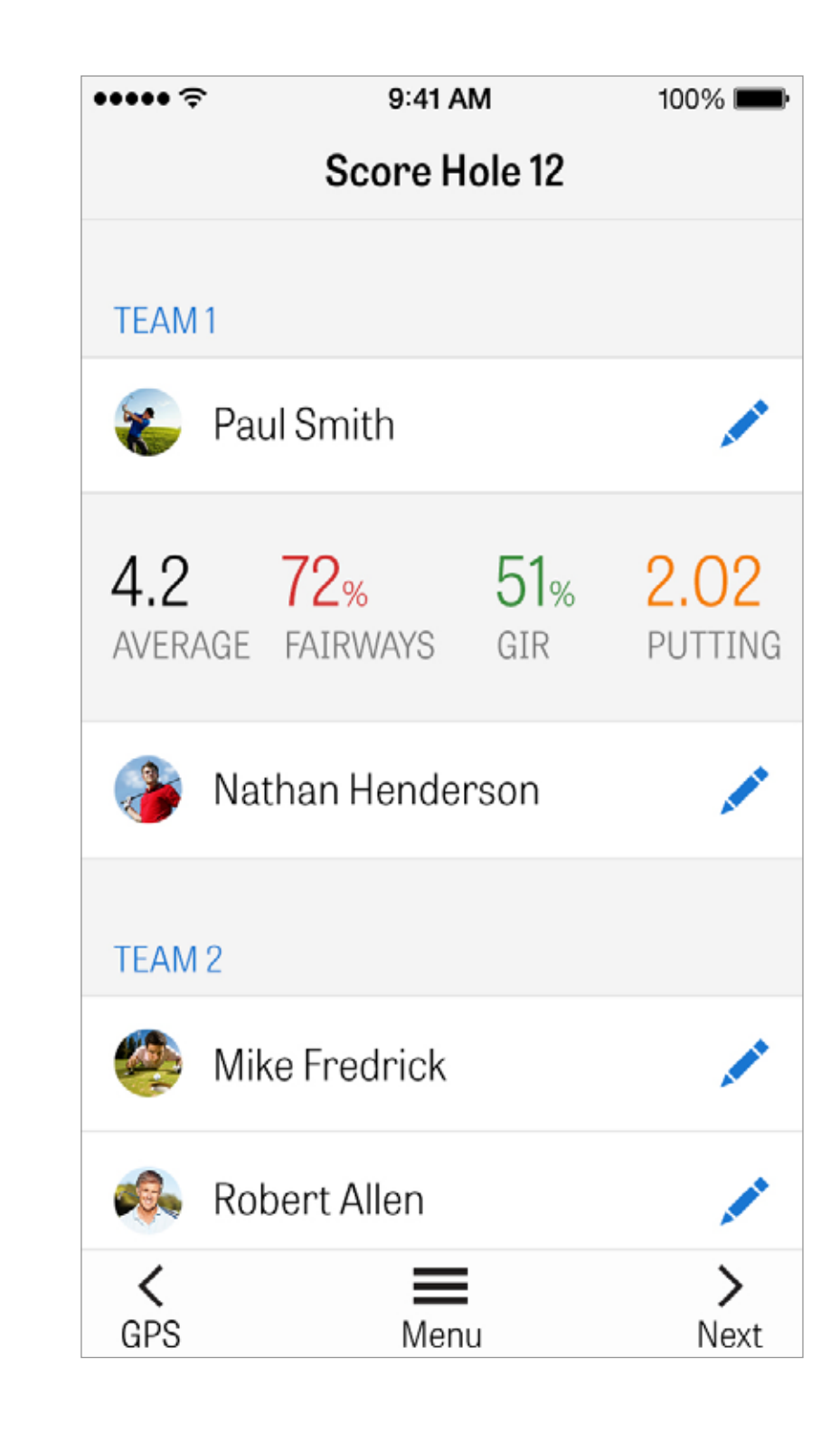

#### **SCORES**

In Score Invoeren kun je de gross score, genomen putts, tee off club, fairway geraakt, sandshots genomen en penalties voor jou en je secundaire golfers aanpassen. Voor de andere golfers in je ronde kun je standaard alleen putts invoeren. Om de volledige statistieken vast te leggen moet je Log Statistieken en Log Putts aanzetten voor Secundaire golfers in de Instellingen. Zodra de score-informatie ingevoerd wordt tik je op de blauwe "Opslaan" knop en wordt de score opgeslagen.

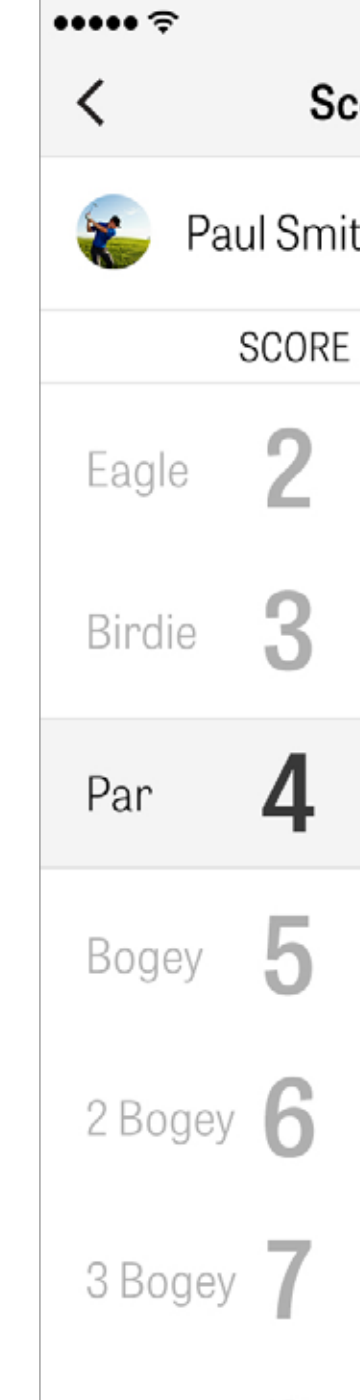

| 9  | 41 AM    | 100%       | 6 <b></b> |
|----|----------|------------|-----------|
| or | e Hole 1 | 2          |           |
| th |          | s          | ave       |
|    | PUTTS    | TEE CLUB   | FAIR      |
|    | 0        |            | 1         |
|    | 1        |            |           |
|    | 2        | 1W         | C         |
|    | 3        | 3W         | -         |
|    | 4        | 5W         |           |
|    |          | <b>3</b> i |           |
|    |          |            |           |

#### SCORES

Tik op de naam van een golfer om volledige statistieken te bekijken en tik nogmaals om terug te keren naar de lijst met golfers.

| Rolling Hills Golf Course -<br>Blue Tees - 72.3/113 | Link    | S       |   |         |   |   |         |   |         |     |
|-----------------------------------------------------|---------|---------|---|---------|---|---|---------|---|---------|-----|
|                                                     | 1       | 2       | 3 | 4       | 5 | 6 | 7       | 8 | 9       | OUT |
| Nathan Handaraan                                    | 5       | 4       | 5 | 3       | 5 | 3 | 3       | 6 | 4       | 39  |
| Nathan nenuel son                                   | 5       | 4       | 3 | 2       | 6 | 3 | 2       | 3 | 4       | 32  |
| PAR                                                 | 5       | 4       | 4 | 4       | 4 | 4 | 3       | 5 | 3       | 36  |
| PUTTS                                               | 2       | 2       | 3 | 1       | 2 | 1 | 2       | 3 | 2       | 19  |
| FAIRWAYS                                            | $\odot$ | $\odot$ | 5 | $\odot$ | 7 | 1 |         | 5 |         | 60% |
| GIR                                                 | $\odot$ | $\odot$ | 0 | $\odot$ | 0 | 0 | $\odot$ | 0 | $\odot$ | 82% |
| SAND SHOTS                                          |         |         | 1 |         | 1 |   |         | 1 |         | 3   |
| PENALTY STROKES                                     |         |         | 1 |         |   |   |         |   |         | 1   |

## **BATTERIJDUUR MAXIMALISEREN**

Om het meest uit je batterij te halen kun je deze tips volgen:

- 1. Laad de batterij volledig op voor iedere ronde
- 2. Zet Wi-Fi en Bluetooth uit
- 3. Reduceer de schermhelderheid
- 4. Gebruik de Stroombesparingsmode tussen iedere slag

••••• <del>?</del>

4:08 PACE OF PLAY

> 388 CALORIES

Fitness data is synced to the Health app.

9:41 AM

100%

#### Power Save Mode

**GPS** Active

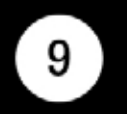

#### Par 4, 238 Y, 15 H

#### 10,642 STEPS

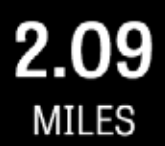

#### Dismiss

## ONDERSTEUNINGSBRONNEN

Golfshot biedt in-app feedback en ondersteuning voor snellere reactietijden terwijl je op de baan bent.

Ga naar Instellingen > Over & Ondersteuning > Stuur Ons Feedback.

| ÷••••           |
|-----------------|
| < Abou          |
| Send Us Feedba  |
| LEARN ABOUT GO  |
| Tutorial Videos |
| User Guide      |
| FAQs            |
| HOW ARE WE DOI  |
| Rate Golfshot   |
| Golf Awards     |
|                 |

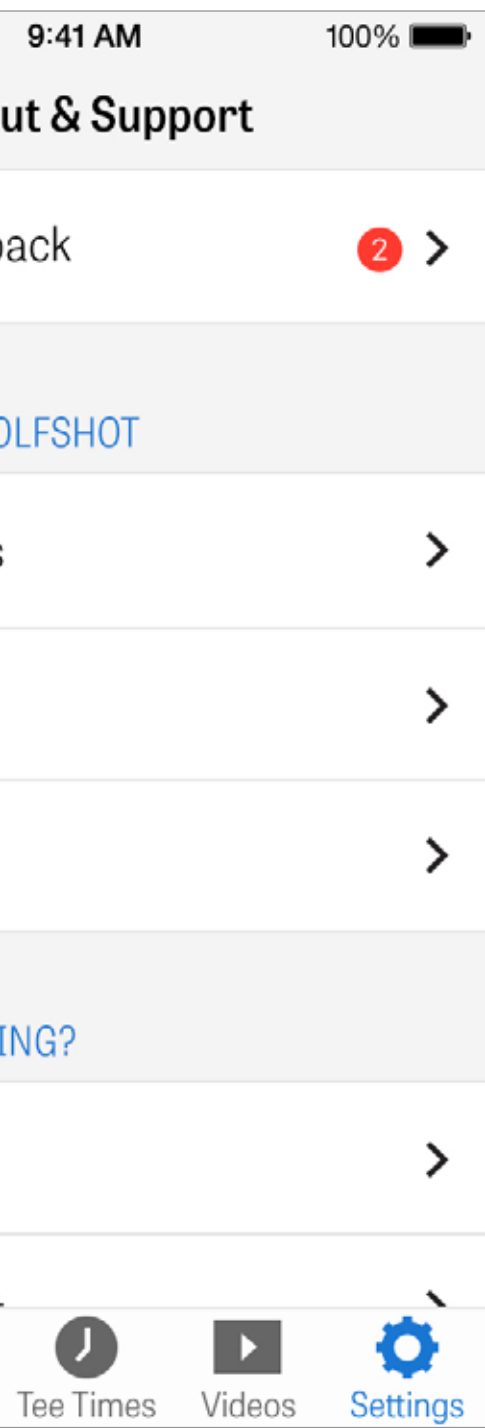